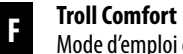

Mode d'emploi et d'installation pour gammes d'interrupteurs de 50 mm

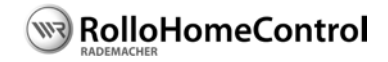

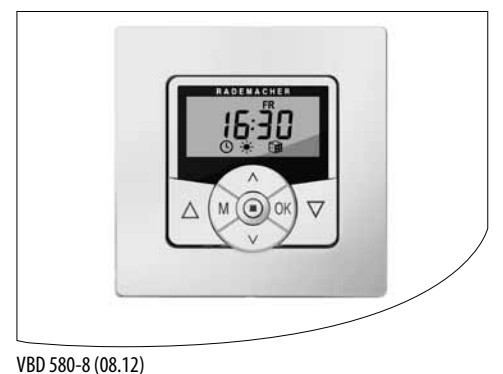

Référence : 3650 00 12 (ultra-blanc) 3650 05 22 (aluminium) ... en achetant le produit **Troll Comfort**, vous avez opté pour un produit de qualité de la société RADEMACHER. Nous vous remercions de la confiance que vous nous avez témoignée.

Le produit **Troll Comfort** est le fruit d'un développement non seulement ciblé sur une convivialité d'utilisation optimale, mais également sur une excellente solidité et une grande longévité. Forts d'exigences sans compromis en matière de qualité et après de longues séries de tests, nous sommes fiers de vous présenter ce produit innovant.

Toutes les collaboratrices et tous les collaborateurs hautement qualifiés de la maison RADEMACHER y ont apporté leur savoir-faire.

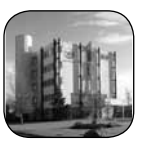

#### Ce mode d'emploi...

...vous décrit la pose, le raccordement électrique et l'utilisation de votre **Troll Comfort**.

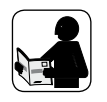

Veuillez lire l'intégralité de ces instructions et respecter toutes les consignes de sécurité qu'elles contiennent avant de commencer les travaux.

Veuillez conserver ces instructions et les remettre en cas de changement de propriétaire au propriétaire suivant.

La garantie prend fin en cas de dommages engendrés par le non-respect de ces instructions et des consignes de sécurité. Nous n'assumons aucune responsabilité en cas de dommages en résultant.

## i Sommaire

F

| 1.  | Contenu de la livraison6                 |
|-----|------------------------------------------|
| 2.  | Vue générale - module de commande7       |
| 3.  | Fonctions des touches8                   |
| 4.  | Légende des inscriptions et symboles     |
|     | de l'écran9                              |
| 5.  | Aperçu des menus - Menu principal et     |
|     | configuration système 10                 |
|     | 5.1 Aperçu des menus -                   |
|     | Menu 9.8 Paramétrages d'appareil 11      |
| б.  | Explication des symboles 12              |
| 7.  | Consignes générales de sécurité          |
| 8.  | Utilisation conforme 14                  |
| 9.  | Utilisation non conforme 14              |
| 10. | Description sommaire15                   |
|     | 10.1 Gammes d'interrupteurs              |
|     | compatibles (voir également sur          |
|     | www.rademacher.de) 16                    |
| 11. | Aperçu des fonctions 17                  |
| 12. | Remarques importantes avant le           |
|     | raccordement électrique et le montage 19 |

| 13. | Consignes de sécurité relatives au           |  |  |
|-----|----------------------------------------------|--|--|
|     | raccordement électrique 21                   |  |  |
|     | 13.1 Raccordement d'un moteur tubulaire 22   |  |  |
|     | 13.2 Raccordement d'une lampe 23             |  |  |
| 14. | Montage 24                                   |  |  |
| 15. | Description sommaire de l'écran standard     |  |  |
|     | et du menu principal 25                      |  |  |
|     | 15.1 Ouverture et fermeture des menus        |  |  |
|     | (exemple : activer la fonction aléatoire) 26 |  |  |
| 16. | Première mise en service avec l'assistant    |  |  |
|     | d'installation27                             |  |  |
| 17. | Commande manuelle 31                         |  |  |
|     | 17.1 Déplacement sur une position cible 32   |  |  |
| 18. | Aperçu des menus / Menu principal            |  |  |
|     | 18.1 [ AUTO ] Mode automatique ;             |  |  |
|     | description sommaire                         |  |  |
|     | 18.2 Menu 1 - Activer / désactiver le        |  |  |
|     | mode automatique 35                          |  |  |
|     |                                              |  |  |

| 18.3 | .3 Horaires (heures d'ouverture et de |                                                          |
|------|---------------------------------------|----------------------------------------------------------|
|      | fermet                                | ure) [ $\blacktriangle$ / $\blacksquare$ ] ; description |
|      | somma                                 | ire                                                      |
| 18.4 | Menu 2                                | 2 - Paramétrer les horaires                              |
|      | d'ouver                               | ture et de fermeture [▲/▼] 41                            |
| 18.5 | Connec                                | ter une sonde optique [6] 44                             |
|      | 18.5.1                                | Connexion de la sonde optique                            |
|      |                                       | avec utilisation de la plaque de                         |
|      |                                       | propreté fournie [2] 45                                  |
|      | 18.5.2                                | Connexion de la sonde optique                            |
|      |                                       | avec utilisation d'une plaque de                         |
|      |                                       | propreté d'un autre fabricant 46                         |
|      | 18.5.3                                | Démonter la sonde                                        |
|      |                                       | optique [ 6 ] 48                                         |
| 18.6 | Fonctio                               | n crépusculaire automatique                              |
|      | du soir                               | ; description sommaire                                   |
|      | 18.6.1                                | Menu 3 - Adapter la fonction                             |
|      |                                       | crépusculaire automatique                                |
|      |                                       | du soir [(] 51                                           |

3

## i Sommaire

18.7 Pare-soleil automatique ; description 1871 Menu 4 -Paramétrer le pare-soleil automatique [\*]......55 18.8 Fonction crépusculaire automatique du matin [ 👜 ] ; description sommaire 57 18.8.1 Menu 5 - Adapter l'horaire crépusculaire matinal 📇 ..... 57 18.9 Menu 6 - Paramétrer la fonction aléatoire 📾 ..... 59 18.10 Fonction vent [ 1 clear is a clear in the second second sec 18.10.1 Menu 7 - Paramétrer la fonction vent [Ma]..... 61 18.11 Fonction pluie [ 💭 ] ; description 

|    |       | 18.11.1 Menu 8 - Paramétrer la               |
|----|-------|----------------------------------------------|
|    |       | fonction pluie [🎧]63                         |
| 9. | Menu  | ı 9 - Configuration système [ 🔪 ] ;          |
|    | descr | iption sommaire64                            |
|    | 19.1  | Menu 9.1 - Régler l'heure et la              |
|    |       | date [🕲]65                                   |
|    | 19.2  | Menu 9.2 - Paramétrer le temps de            |
|    |       | marche du moteur 66                          |
|    | 19.3  | Menu 9.3 - Paramétrer la position            |
|    |       | aération [ 🔻 ] 68                            |
|    | 19.4  | Menu 9.4 - Saisir le code postal             |
|    |       | [PLZ]70                                      |
|    | 19.5  | Menu 9.5 - Sélectionner le programme         |
|    |       | d'horaires [ 🌇 ]71                           |
|    | 19.6  | Menu 9.6 - Paramétrer la détection           |
|    |       | de blocage 🝙]73                              |
|    | 19.7  | Menu 9.7 - Mode store vénitien               |
|    |       | [ $\ddagger$ / T ] ; description sommaire 76 |
|    |       |                                              |

19.8 Menu 9.8 - Paramétrages d'appareil 1981 Menu 981 - Activer / désactiver le passage automatique à l'heure d'été / d'hiver ..... 79 19.8.2 Menu 9.8.2 - Paramétrer le niveau du contraste de l'écran... 80 19.8.3 Menu 9.8.3 - Paramétrer l'éclairage permanent de l'écran...... 80 19.8.4 Menu 9.8.4 - Paramétrer le mode horloge ...... 81 19.8.5 Menu 9.8.5 - Activer / désactiver le verrouillage des 19.8.6 Menu 9.8.6 - Configuration 

## i Sommaire

|     | 19.8.7 Menu 9.8.7 - Activer /              |    |
|-----|--------------------------------------------|----|
|     | désactiver l'inversion du sens             |    |
|     | de rotation                                | 85 |
|     | 19.8.8 Menu 9.8.8 - Fonction               |    |
|     | éclairage ; description                    |    |
|     | sommaire                                   | 86 |
|     | 19.8.9 Menu 9.8.9 - Paramétrer les         |    |
|     | fins de course du moteur                   |    |
|     | tubulaire                                  | 89 |
|     | 19.8.10 Menu 9.8.0 - Afficher la           |    |
|     | version du logiciel                        | 92 |
| 20. | Réinitialisation du logiciel (restaurer la |    |
|     | configuration d'usine)                     | 93 |
| 21. | Réinitialisation du matériel               | 94 |
| 22. | Démontage                                  | 95 |
| 23. | Marquage CE et conformité CE               | 96 |
| 24. | Caractéristiques techniques                | 97 |
|     |                                            |    |

| 25. | Configuration usine          | 98 |
|-----|------------------------------|----|
| 26. | Tableau des fuseaux horaires | 99 |
| 27. | Accessoires1                 | 01 |
| 28. | Clauses de garantie 1        | 02 |

## i 1. Contenu de la livraison

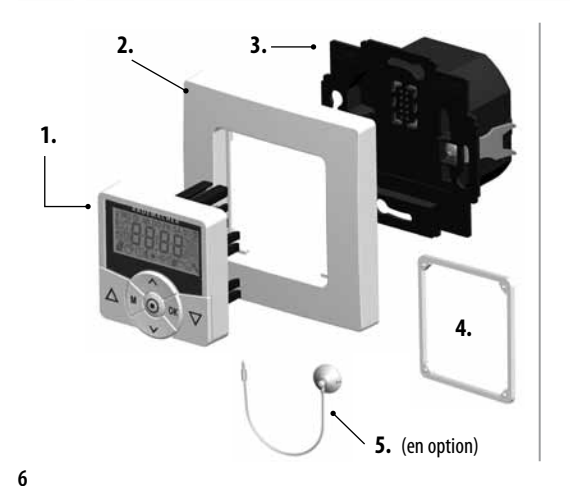

## Légende

- 1. Module de commande (50 x 50 mm)
- 2. Plaque de propreté
- 3. Boîtier d'installation
- 4. Entretoise, voir page 47
- 5. Sonde optique (en option), accessoires, voir page 101
- 6. 1 mode d'emploi (sans illustration)

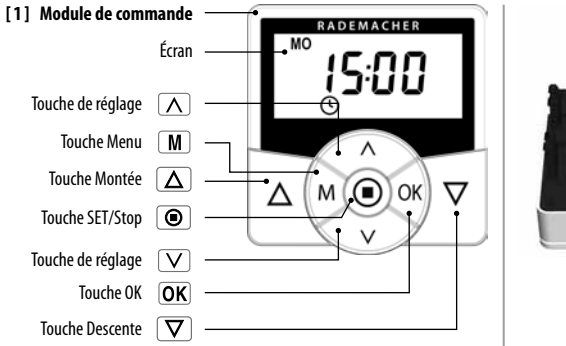

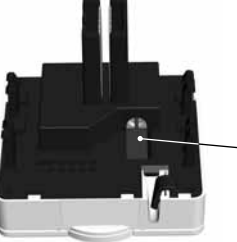

Connecteur pour la sonde optique. Montage, v. page 45

## i 3. Fonctions des touches

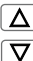

М

- Les touches de commande [Montée / Descente ]
  - Commande manuelle [Montée △ / Descente ▽].

## Touche SET/Stop, [

- Arrêt manuel du déplacement du volet roulant.
- Paramétrage de diverses fonctions.

#### Touche menu, [ M ]

- Ouvrir le menu principal.
- Retour à l'étape précédente ou à l'écran standard.

## Les touches de réglage, [ //V ]

- Sélectionner l'option de menu souhaitée.
  - Réglage des paramètres (plus / moins) / défilement rapide en appuyant plus longtemps sur une des touches.

## OK Touche [ OK ]

 $\wedge$ 

V

- Confirmer et ouvrir le menu sélectionné.
- Confirmer des saisies.
- Continuer avec la saisie suivante.

#### i 4. Légende des inscriptions et symboles de l'écran

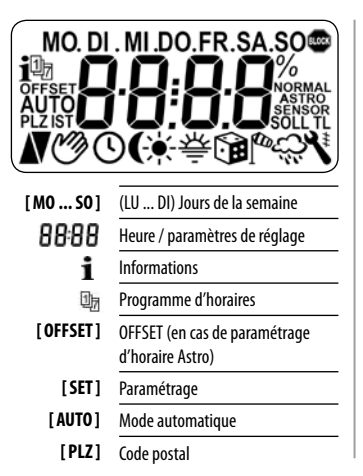

| [ IST ]      | Valeur RÉELLE                                  |
|--------------|------------------------------------------------|
|              | Sens de déplacement MONTÉE /<br>DESCENTE       |
| Ì            | Mode automatique désactivé                     |
| ${}^{\circ}$ | Horaires                                       |
| (            | Fonction crépusculaire automatique<br>du soir  |
| *            | Pare-soleil automatique                        |
| 奈            | Fonction crépusculaire automatique<br>du matin |
|              | Fonction aléatoire                             |
| to           | Fonction vent                                  |
| \$           | Fonction pluie                                 |
| ۲            | Configuration système                          |

| [ <b>SOLL</b> ]                 | Valeur de CONSIGNE               |
|---------------------------------|----------------------------------|
| ŧ                               | Orientation automatique          |
| (Ť)                             | Mode impulsions                  |
| [L]                             | Fonction éclairage               |
| [NORMAL]<br>[ASTRO]<br>[SENSOR] | Modes horaires<br>SENSOR = SONDE |
| [%]                             | Dimension (pourcentage)          |

Dimension (pourcentage)

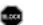

Détection de blocage

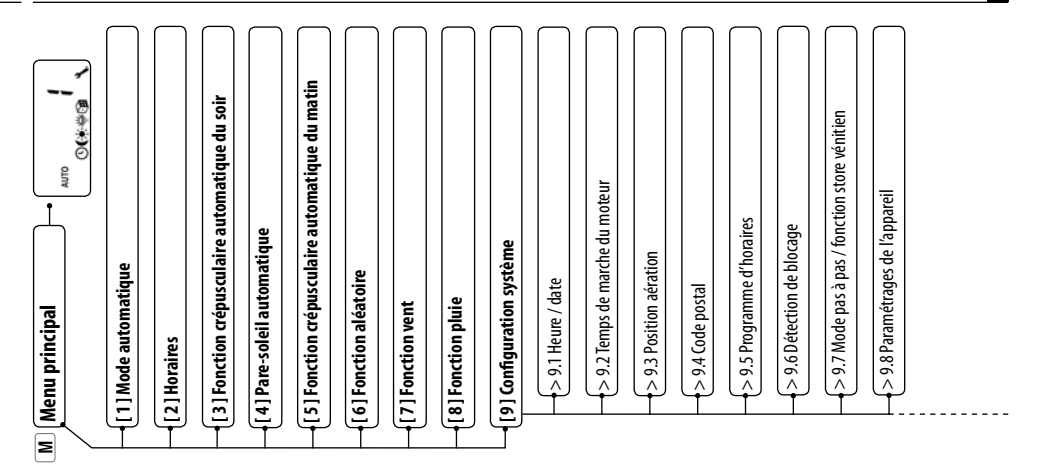

## i 5. Aperçu des menus - Menu principal et configuration système

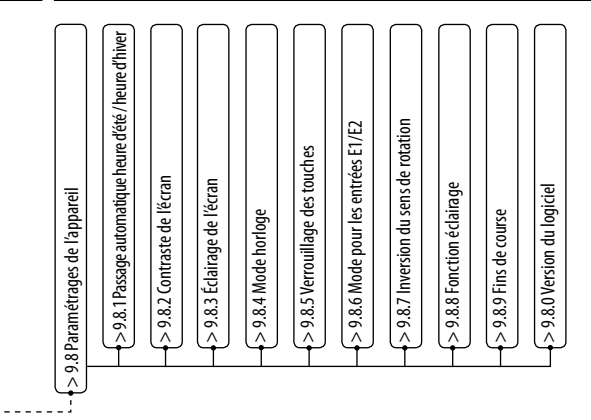

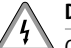

#### Danger de mort par électrocution.

Ce symbole indique qu'il existe un risque d'électrocution lors de travaux sur les connexions, les appareillages électriques etc. Il implique la mise en œuvre de mesures de protection permettant de préserver la santé et la vie des personnes.

## STOP

## ll est ici question de votre sécurité.

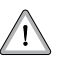

Nous vous prions donc de respecter et de suivre toutes les instructions et consignes de sécurité précédées de ce symbole.

## **REMARQUE / IMPORTANT / ATTENTION**

Nous attirons ainsi votre attention sur d'autres informations importantes pour assurer un fonctionnement sans problème.

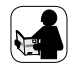

Veuillez lire le mode d'emploi de l'appareil externe (un moteur tubulaire par exemple) décrit ici.

## 7. Consignes générales de sécurité

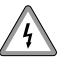

Il y a danger de mort par électrocution lors de l'exécution de travaux sur les installations électriques.

- Le raccordement ainsi que les autres travaux sur les installations électriques doivent être réalisés par un électricien professionnel selon les instructions du schéma de raccordement de ce mode d'emploi, voir page 22.
- Tous les travaux de montage et de raccordement doivent uniquement être réalisés lorsque l'installation est hors tension.

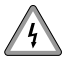

L'utilisation d'appareils défectueux peut présenter des risques pour les personnes et entraîner des détériorations matérielles (électrocution, court-circuit).

 N'utilisez jamais un appareil s'îl est défectueux ou endommagé. Si c'est le cas, adressez-vous à notre service après-vente, voir page 104.

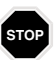

# Toute utilisation incorrecte implique un risque accru de blessures.

- Vous devez impérativement interdire aux enfants de jouer avec le Troll Comfort.
- Apprenez à utiliser le Troll Comfort en toute sécurité à toutes les personnes amenées à s'en servir.
- Ne laissez pas les personnes à capacités réduites ni les enfants jouer avec les dispositifs de commande fixes.
- Ne retirez jamais le module de commande du boîtier d'installation pendant l'utilisation.

## 8. Utilisation conforme

Utilisez exclusivement le **Troll Comfort** pour le raccordement et pour la commande d'un moteur tubulaire pour :

- Volets roulants
- Stores vénitiens et lames
- Stores bannes

ou

 Pour la commande de lampes ou d'autres récepteurs électriques.

## Conditions d'utilisation :

- Le moteur tubulaire doit être équipé de fins de courses mécaniques ou électroniques.
- Utilisez le Troll Comfort exclusivement dans des locaux secs.
- Pour la connexion électrique, il est impératif qu'un moyen de branchement au réseau électrique 230 V / 50 Hz avec un dispositif de protection (fusible) soit disponible sur le lieu de l'installation.

## i 9. Utilisation non conforme

Toute utilisation du Troll Comfort pour d'autres domaines d'application que ceux suscités est interdite.

N'installez jamais le Troll Comfort en extérieur.

## i 10. Description sommaire

Le **Troll Comfort** est destiné à la commande de volets roulants, stores vénitiens, lames ou de stores bannes par l'intermédiaire d'un raccordement à un moteur tubulaire approprié, ou encore à la commande de lampes ou d'autres récepteurs électriques.

### Commande de volet roulant

Il est possible d'automatiser le volet roulant.

## Commande manuelle

La commande manuelle du moteur tubulaire raccordé reste possible à tout moment à l'aide des touches de commande.

#### Commande centrale de plusieurs dispositifs de commande Troll Standard

Outre le raccordement à un moteur tubulaire, le Troll Comfort peut également servir de commande centrale pour plusieurs dispositifs de commande Troll Standard. Vous trouverez d'autres exemples de raccordement et de circuits sur notre site internet : **www.rademacher.de** 

#### Commande externe à l'aide des deux entrées E1 et E2

Le Troll Comfort dispose de deux entrées configurables **E1** et **E2** (230V / 50 Hz) destinées au raccordement d'émetteurs de signaux externes (p. ex. un bouton de commande de store, des sondes d'ambiance, etc.), v. page 83.

#### Description sommaire de la détection de blocage

Capable de surveiller le **couple** des moteurs ayant un **réglage de fin de course mécanique**, le dispositif de commande Troll Comfort peut ainsi éteindre le moteur si celui-ci est surchargé ou bloqué, v. page 73.

#### Montage

Le Troll Comfort peut être intégré dans les gammes d'interrupteurs classiques par l'intermédiaire d'une plaque intercalaire correspondante 50 x 50 (DIN 49075). Vous trouverez les gammes d'interrupteurs adéquates sur la page suivante.

| Fabricant    | Gamme d'interrupteurs                                                              |
|--------------|------------------------------------------------------------------------------------|
| BERKER       | Arsys / K1 / S1                                                                    |
| BUSCH-JAEGER | Busch-Duro 2000 Si / Reflex Si / alpha<br>exclusive / alpha nea / solo / impuls    |
| GIRA         | Système standard / S-Color-System /<br>programme acier inoxydable /<br>Standard 55 |
| JUNG         | CD 500 / ST 550 / LS 990 / CDplus comme CD mais avec bagues de couleur             |
| MERTEN       | M1 / Atelier / Artec / Trancent /<br>Antik Neu                                     |
| PEHA         | Standard / Dialog / Aura                                                           |
| LEGRAND      | Creo / Tenara                                                                      |
| VEDDER       | Alessa (plus)                                                                      |

#### REMARQUE

- Une plaque intercalaire de 50 x 50 \* (DIN 49075) est éventuellement requise en fonction de la gamme d'interrupteurs choisie.
- Certaines gammes d'interrupteurs requièrent le montage de l'entretoise [8] jointe à la livraison en cas d'utilisation de la sonde optique\*\* RADEMACHER.
  - \* Non fourni
  - \*\* Accessoires, voir page 101.

i

## i 11. Aperçu des fonctions

- Rétro-éclairage de l'écran
- Assistant d'installation pour la mise en service simple
- Détection de blocage réglable pour moteurs tubulaires mécaniques
- Commande manuelle sur place
- Paramétrage direct et déplacement sur une position cible
- Activation / désactivation du mode automatique
- Configuration facile grâce à la commande par menu
- Horaires
  - Paramétrage des horaires d'ouverture [▲] et de fermeture [▼] pour votre volet roulant
- Programme d'horaires :
  - Horaires hebdomadaires
    - Une paire d'horaires [▲/▼] pour (LU...DI)
      [MO...SO]

- Horaires des jours ouvrables et de week-end
  - Une paire d'horaires [▲/▼] pour (LU...VE)
    [MO...FR]
  - Une paire d'horaires  $[\blacktriangle/ V]$  pour (SA + DI) [SA + SO]
  - Horaires au jour le jour
    - Une paire d'horaires [▲/▼] pour chaque jour de la semaine (LU / MA / ME / JE / VE / SA / DI)
       [MO / DI / MI / DO / FR / SA / SO]
- Activer un second bloc d'horaires
  - doubles horaires (v. page 37/71)
- Fonction crépusculaire automatique du soir
  - Fonction crépusculaire automatique du soir avec le programme Astro
  - Fonction crépusculaire automatique du soir avec la sonde optique

## i 11. Aperçu des fonctions

- Pare-soleil automatique (par sonde optique)
- Fonction crépusculaire automatique du matin avec le programme Astro
- Fonction aléatoire (temporisation aléatoire de 0 à 30 minutes)
- Position aération
- Réglage de fin de course
- Verrouillage des touches
- Mode store vénitien
  - Orientation automatique
  - Mode pas à pas
  - Paramétrage du temps de marche
- Fonction vent
- Fonction pluie
- Fonction éclairage (commande de récepteurs électriques)

- Activation/désactivation de l'inversion du sens de rotation
- Passage automatique à l'heure d'été / d'hiver
- Mémorisation permanente des paramétrages
- Commande externe à l'aide de deux entrées configurables
  E1 et E2

## Description et paramétrage des différentes fonctions

Une description détaillée des différentes fonctions et de leurs paramétrages suit à partir de la page 25

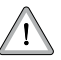

La pose et le raccordement du Troll Comfort doivent obligatoirement être réalisés avec le boîtier d'installation [3] fourni.

Les bornes de raccordement **[4]** se trouvent sur la partie inférieure du boîtier d'installation **[3]**.

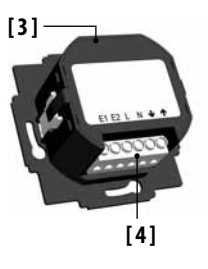

#### REMARQUE

Les boîtiers d'installation d'autres dispositifs de commande Troll sont incompatibles.

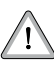

Les fins de course du moteur tubulaire doivent impérativement être réglées avant la pose ou plus précisément avant le raccordement électrique définitif.

 Si aucune position de fin de course n'a été réglée, il faut impérativement paramétrer les fins de course du moteur tubulaire pour éviter les dysfonctionnements.

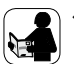

 Prenez impérativement en compte les instructions figurant dans le mode d'emploi de votre moteur tubulaire.

# Branchement en parallèle de moteurs tubulaires électroniques

Trois moteurs tubulaires appropriés peuvent au maximum être connectés en parallèle au Troll Comfort (p. ex. des moteurs tubulaires électroniques de RADEMACHER).

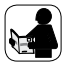

Consultez à cet effet impérativement le mode d'emploi du moteur tubulaire concerné.

# Branchement en parallèle de moteurs tubulaires mécaniques

Pour connecter des moteurs tubulaires mécaniques en parallèle, vous avez besoin d'un relais de coupure.

#### Conditions requises pour la détection de blocage

La fonction de détection de blocage est uniquement disponible en cas de connexion d'un **moteur tubulaire mécanique**.

## Fonction des entrées E1 et E2

Pouvant chacune être configurée individuellement, vous pouvez paramétrer les fonctions des deux entrées au menu **9.8.6** selon le domaine d'application et l'émetteur de signaux connecté, v. page 83.

Vous trouverez des exemples de raccordements et de circuits sur notre site internet : **www.rademacher.de** 

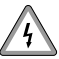

Il y a danger de mort par électrocution lors de l'exécution de travaux sur les installations électriques.

- Le raccordement ainsi que tous les travaux sur les installations électriques doivent être réalisés par un électricien professionnel selon les instructions de raccordement de ce mode d'emploi.
- Réalisez tous les travaux de montage et de raccordement uniquement lorsque l'installation est hors tension.
- Débranchez complètement l'alimentation secteur et mettez un dispositif en place interdisant la remise sous tension.
- Contrôlez l'installation afin de vous assurer qu'elle est bien hors tension.
- Avant le raccordement, comparez les mentions relatives à la tension et à la fréquence de la plaque signalétique avec celles du secteur.

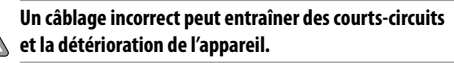

 Respectez l'ordre d'affectation des bornes figurant sur le schéma de raccordement.

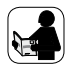

Respectez toutes les instructions de raccordement électrique du mode d'emploi de votre moteur tubulaire et du dispositif de commande externe (en cas d'utilisation aux entrées E1 et E2).

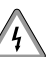

La connexion d'une seconde phase à E1 ou E2 provoque la destruction du Troll Comfort.

- En cas d'utilisation des entrées E1 / E2, celles-ci doivent toujours être connectées à la même phase.
- Si une autre phase est connectée, la tension du secteur aux entrées est incorrecte (380 V / 50 Hz), ce qui provoque la destruction du Troll Comfort.

## i 13.1 Raccordement d'un moteur tubulaire

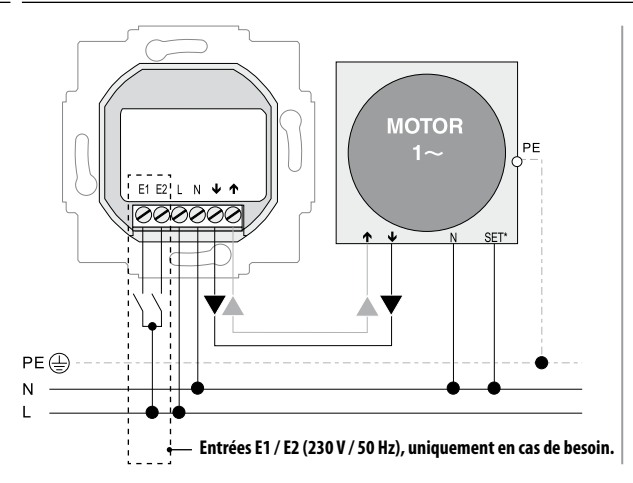

# Raccordement du fil de réglage blanc (SET) de moteurs tubulaires RADEMACHER

\* Le fil de réglage blanc (SET) de moteurs tubulaires RADEMACHER doit être connecté au conducteur neutre [N] pour assurer un fonctionnement correct du moteur tubulaire. Au besoin, vous pouvez par exemple également brancher une lampe de jardin (ou d'autres récepteurs électriques) à la place d'un moteur tubulaire et la commander à l'aide de la fonction éclairage, v. page 86, menu **9.8.8 [ Paramétrer la fonction éclairage ].** 

#### **REMARQUE :**

La puissance de coupure maximale correspond à 500 W.

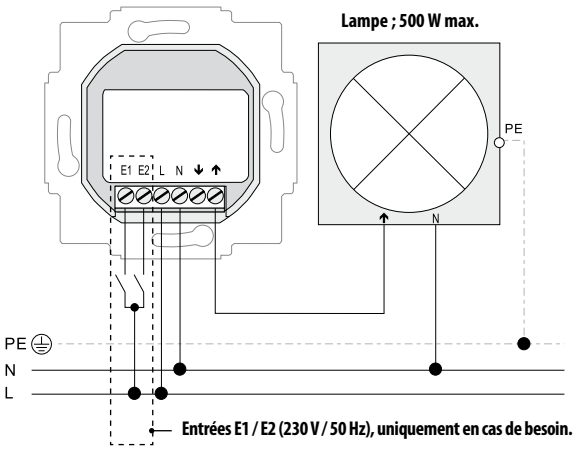

## i 14. Montage

Le Troll Comfort est prévu pour être encastré.

Pour la pose, il vous faut une **boîte d'encastrement de 58 mm**; nous recommandons d'utiliser un boîtier profond.

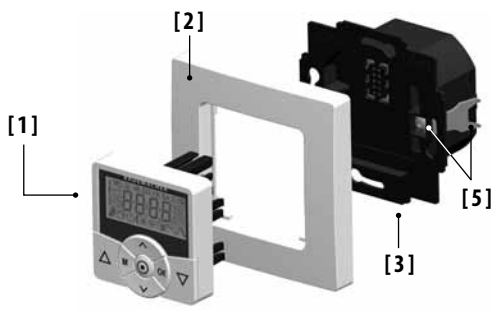

#### Déroulement de la pose :

- **1.** Couper le courant secteur.
- Effectuer le raccordement électrique conformément au schéma de raccordement (voir page 22 / 23).
- 3. Installer les câbles de raccordement dans la boîte d'encastrement.
- 4. Introduire le boîtier d'installation [3] dans la boîte d'encastrement et le fixer à l'aide des vis du système de fixation à griffes [5].
- 5. Poser la plaque de propreté [ 2 ].
- Insérer le module de commande [1] avec précaution dans le boîtier d'installation [3].
- 7. Brancher à nouveau la tension de réseau.

Montage de la sonde optique, v. page 44.

# L'écran standard (exemple)

- Affichage du jour et de l'heure actuels.
- Affichage des fonctions activées.
- La commande manuelle du Troll Comfort est uniquement possible lorsque l'écran standard est affiché.

### Le menu principal

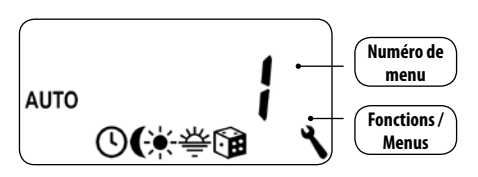

- Affichage et sélection des fonctions ou menus individuels.
- Aucune commande manuelle n'est possible lorsque le menu principal est ouvert.
- Aucune commande automatique n'est exécutée pendant les paramétrages.
- Si aucune touche n'est activée pendant environ 120 secondes lorsque le menu est ouvert, l'affichage passe alors automatiquement à l'écran standard. Les paramétrages modifiés sont cependant mémorisés.

## i 15.1 Ouverture et fermeture des menus (exemple : activer la fonction aléatoire)

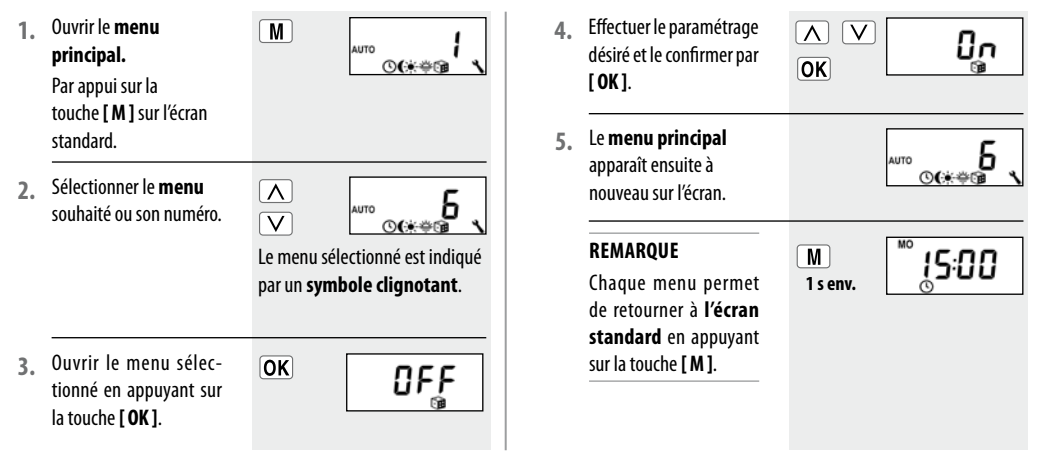

Un assistant d'installation est à votre disposition pour vous aider à configurer facilement et rapidement le dispositif de commande Troll Comfort. Il vous guidera automatiguement pour effectuer les premiers paramétrages de base lors de la première mise en service ou après une réinitialisation logicielle (voir page 93).

#### Ouitter l'assistant d'installation.

Appuvez pendant une seconde sur la touche [M], si vous souhaitez fermer l'assistant d'installation.

## Disponibilité opérationnelle

Le Troll Comfort est opérationnel lorsque l'opération d'assistance d'installation est terminée.

Par ailleurs, vous pouvez à tout moment effectuer ou modifier d'autres paramétrages individuels dans le menu principal et dans la configuration système.

Régler et confirmer l'heure.

## REMARQUE

L'appui prolongé sur une touche de réglage provogue un défilement rapide.

Régler et confirmer la date

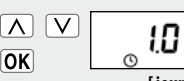

OK

Réaler et confirmer l'année

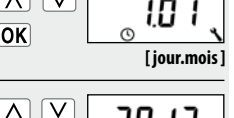

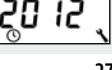

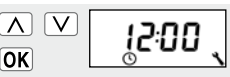

## i 16. Première mise en service avec l'assistant d'installation

 Régler et confirmer les deux premiers chiffres de votre code postal allemand [PLZ] ou de la zone horaire internationale.

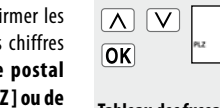

 $\Lambda$  V

OK

Tableau des fuseaux horaires, v. page 99

46

1917

 Segler et confirmer l'horaire d'ouverture [▲] souhaité.

## Configuration usine :

L'horaire d'ouverture est valable pour toute la semaine (LU...DI) [ **MO...SO**]. Au besoin, le menu **[9.5]** vous permet de choisir ultérieurement entre trois **programmes d'horaires,** v. page 71. a) Paramétrer le mode horaires pour l'horaire d'ouverture [▲].

NORMAL

Le volet roulant s'ouvre à l'horaire d'ouverture programmé.

#### ASTRO

Le volet roulant s'ouvre à l'horaire crépusculaire du matin, qui est redéfini quotidiennement.

Mode horaires >

L'horaire d'ouverture programmé est interprété comme « **au plus tôt à xx h xx** ».

#### v. page 36

A V

OK

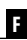

NORMAL

ASTRO

## i 16. Première mise en service avec l'assistant d'installation

OK

 $\Lambda$  V

OK

- b) Si [ASTRO] a été sélectionné, l'horaire d'ouverture calculé pour le jour actuel est affiché.
- Continuer pour le paramétrage de l'horaire de fermeture.
- 6. Régler et confirmer l'horaire de fermeture [♥] souhaité.

Configuration usine : L'horaire de fermeture est valable pour toute la semaine (LU...DI) [MO...S0]. Au besoin, le menu [9.5] vous permet de choisir ultérieurement entre trois **programmes d'horaires**, v. page 71.

MO

**NORMAL** Le volet roulant se

ferme à l'horaire de fermeture programmé.

## ASTRO

Le volet roulant se ferme à l'horaire crépusculaire du soir, qui est redéfini quotidiennement. L'horaire de fermeture programmé est interprété comme « **au plus tard à xx h xx** ».

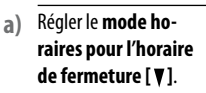

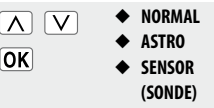

#### **SENSOR (SONDE)**

Mode horaires >

Le volet roulant se ferme quotidiennement au crépuscule détecté par la sonde optique. L'horaire de fermeture programmé est interprété comme « **au plus tard à xx h xx** ».

\_\_\_\_\_\_17:15<sup>ss</sup>

v. page 36

- b) Si [ASTRO] a été sélectionné, l'horaire de fermeture calculé pour le jour actuel est affiché.
- Confirmer les paramétrages.

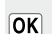

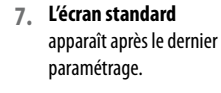

Le Troll Comfort est maintenant opérationnel.

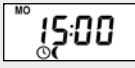

Exemple

#### REMARQUE

Il est possible de désactiver des horaires individuels en sélectionnant [OFF] après la valeur [23:59].

## **△ ▼** 17. Commande manuelle

La commande manuelle à partir de l'écran standard est possible à tout moment et est prioritaire par rapport aux fonctions automatiques paramétrées.

## Exemple de commande manuelle d'un volet roulant.

| 1. |                     | Ouvrir le volet roulant.<br>Un appui bref sur cette touche ouvre<br>levolet roulant jusqu'à la fin de course<br>supérieure.                                          |  |
|----|---------------------|----------------------------------------------------------------------------------------------------|--|
| 2. |                     | Arrêt du volet roulant en position intermédiaire.                                                                                                    |  |
| 3. | $\overline{\nabla}$ | Fermer le volet roulant.                                                                                                    |  |
|    |                     | L'appui sur cette touche génère la<br>fermeture du volet roulant jusqu'à la<br><b>position aération</b> paramétrée ou<br>jusqu'à la <b>fin de course</b> inférieure. |  |

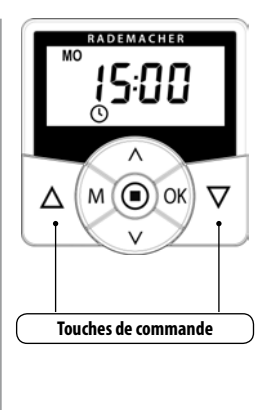

# Position aération, voir page 68.

Si la position aération est réglée, le volet roulant descend d'abord jusqu'à cette position.

Après un second appui sur la touche [**Descente**], le volet roulant se ferme complètement. Au besoin, vous pouvez paramétrer une **position cible** quelconque pour votre volet roulant et déplacer celui-ci directement sur cette position. Le Troll Comfort commande le déplacement sur la position cible et l'arrêt du volet roulant de manière entièrement autonome et automatique. Aucune autre commande manuelle de déplacement ou d'arrêt n'est requise.

## Déplacement automatique après env. deux secondes.

Le déplacement sur la position cible débute automatiquement, si aucune touche n'est appuyée pendant environ deux secondes.

## REMARQUE

- Pour utiliser cette fonction, il faut déterminer et paramétrer préalablement le temps de marche du moteur tubulaire connecté, v. page 66.
- Lors du déplacement sur la position cible, la position aération est ignorée.

- Afficher la position actuelle du volet roulant par un brefappui sur l'une des touches.
- Saisissez la position cible souhaitée (p. ex. 20 %) par plusieurs appuis.
- Après environ deux secondes, le volet roulant démarre automatiquement le déplacement sur la position cible et s'arrête lorsque celle-ci est atteinte.

La position actuelle est indiquée en **pourcentage [%]**.

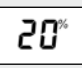

82°

Les flèches [ $\blacktriangle/ \Psi$ ] indiquent le sens de déplacement spécifique résultant.

| Valeur | = | position du volet<br>roulant : |
|--------|---|--------------------------------|
| 0%     | = | le volet roulant est           |
|        |   | entièrement ouvert             |
| 100 %  | = | le volet roulant est           |

entièrement fermé

M

| Menu principal |           |                                                |  |
|----------------|-----------|------------------------------------------------|--|
| Symbole        | Menu Page |                                                |  |
| AUTO           | 1         | Mode automatique 34                            |  |
|                | 2         | Horaires                                       |  |
| (              | Э         | Fonction crépusculaire<br>automatique du soir  |  |
| ÷.             | ч         | Pare-soleil automatique                        |  |
| 츟              | 5         | Fonction crépusculaire<br>automatique du matin |  |
|                | Б         | Fonction aléatoire 59                          |  |
| 10             | Г         | Fonction vent 60                               |  |
| Ę.             | 8         | Fonction pluie62                               |  |
| ٩              | 9         | Configuration système 64                       |  |

### Structure homogène des menus de la gamme Troll

Toutes les versions Troll disposent d'une structure homogène des menus, c.-à-d. que les menus identiques possèdent les mêmes numéros de menu.

Les options de menu 7 et 8 sont uniquement disponibles si les entrées E1 et E2 sont utilisées et configurées en correspondance, v. page 83.

#### Mode automatique activé

Si le mode automatique est activé, toutes les fonctions automatiques sont exécutées et les symboles correspondants apparaissent ensuite sur l'écran standard.

### REMARQUE

 Même lorsque le mode automatique est activé, la commande manuelle reste possible.

## Mode automatique désactivé

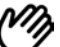

## Symbole de l'écran standard

- Toutes les fonctions automatiques sont désactivées, seul le fonctionnement en mode manuel est possible.
- Tous les symboles du mode automatique sont désactivés sur l'écran standard.
- Les entrées E1 et E2 ne sont pas prises en compte, excepté dans le cas d'activation de la fonction vent.

OK

#### Commutation directe via l'écran standard Activation / désactivation dans le menu 1 Appuyez sur la touche Ouvrir le menu OK MO Μ 15:00 [OK] de l'écran stanprincipal. 1 s env. dard pendant environ Mode automatique Sélectionner et ouvrir 2. $\mathbf{A}$ V une seconde. activé AUTO le menu 1 [AUTO]. 0(\*\*\*\* OK Sélectionner et confirmer $\mathbf{A}$ V 15:00 Πn AUTO le paramétrage souhaité. OK **On** = mode automatique Mode automatique activé désactivé = mode automatique OFF désactivé Le menu principal appa-4. 15:00 raît ensuite à nouveau sur l'écran.

Le Troll Comfort vous permet de paramétrer divers **horaires d'ouverture** [**\**] et de fermeture [**\**] afin que votre volet roulant s'ouvre et se ferme automatiquement aux heures souhaitées. Trois programmes d'horaires sont disponibles à cet effet au menu 9.5 [ 1 ], v. page 71 :

- [1] Horaires hebdomadaires (configuration usine)
- ◆ Une paire d'horaires [▲/▼] pour (LU...DI) [MO...SO]

## [2] Horaires des jours ouvrables et de week-end

- ◆ Une paire d'horaires [▲/▼] pour (LU...VE) [MO...FR]
- ◆ Une paire d'horaires [▲/▼] pour (SA + DI) [SA + SO]

## [3] Horaires au jour le jour

 ◆ Une paire d'horaires [▲/▼] pour chaque jour de la semaine (LU / MA / ME / JE / VE / SA / DI) [MO / DI / MI / DO / FR / SA / SO]
# Doublement des horaires par l'activation d'un second bloc d'horaires :

En cas de nécessité, vous pouvez doubler le nombre des horaires d'ouverture et de fermeture, en activant préalablement au **menu 9.5** [ $\mathbb{Q}_{2}$ ] un second **bloc d'horaires (n = 2)**, v. page 71.

#### IMPORTANT

Si un second bloc d'horaires a été activé [**n 2**], vous devez sélectionner le bloc d'horaires souhaité (1,2) avant le paramétrage des horaires d'ouverture et de fermeture.

## REMARQUE

Les horaires du second bloc d'horaires [2] ne peuvent pas être reliés à un mode horaires [NORMAL / ASTRO / SENSOR (SONDE)].

#### Exemple d'application pour un second horaire.

Un second horaire peut, par exemple, être utilisé pour obscurcir une chambre d'enfant pendant la période de midi :

- Le premier horaire d'ouverture a été paramétré sur 8 h 00.
- Le volet roulant s'ouvre à 8 h 00.
- Le volet roulant doit se refermer à 12 h 00 et se rouvrir à 14 h 30.
- Pour cela, vous devez sélectionner le second bloc d'horaires et y paramétrer le second horaire d'ouverture et de fermeture.
- Le premier horaire de fermeture a été paramétré sur 20 h 00.
- Le volet roulant se ferme à 20 h 00.

### Sélectionner un mode d'horaires.

Divers **modes horaires** peuvent être sélectionnés pour le paramétrage des horaires d'ouverture et de fermeture.

## Les modes d'horaires suivants sont disponibles :

- NORMAL
- ♦ ASTRO
- SENSOR (SONDE)

(uniquement pour les horaires de fermeture)

### Description sommaire des modes d'horaires

NORMAL

Le volet roulant se déplace à l'horaire paramétré.

ASTRO

# L'horaire spécifique est calculé par un programme Astro.

Les horaires d'ouverture et de fermeture sont calculés en fonction de la date et du code postal et sont ensuite mis en relation avec les horaires paramétrés préalablement.

## ■ Liaison avec l'horaire d'ouverture [▲]

Le volet roulant s'ouvre à l'horaire crépusculaire du matin, qui est redéfini quotidiennement. L'horaire d'ouverture paramétré est interprété comme « au plus tôt à xx h xx » lors de cette opération.

## Exemple a :

- Le crépuscule du matin débute à 5 h 00.
- L'horaire d'ouverture a été paramétré sur 7 h 00.
- Le volet roulant s'ouvre à 7 h 00.

# ① 18.3 Horaires (heures d'ouverture et de fermeture) [▲/▼]; description sommaire

## Exemple b :

- Le crépuscule du matin débute à 8 h 00.
- L'horaire d'ouverture a été paramétré sur 7 h 00.
- Le volet roulant s'ouvre à 8 h 00.

## Liaison avec l'horaire de fermeture [ v ]

Le volet roulant se ferme à l'horaire crépusculaire du soir, qui est redéfini quotidiennement. **L'horaire de fermeture** paramétré préalablement est interprété comme « **au plus tard à xx h xx** » lors de cette opération.

## Exemple a :

- Le crépuscule du soir débute à 17 h 00.
- L'horaire de fermeture a été paramétré sur 20 h 00.
- Le volet roulant se ferme à 17 h 00.

## Exemple b :

- Le crépuscule du soir débute à 22 h 00.
- L'horaire de fermeture a été paramétré sur 20 h 00.
- Le volet roulant se ferme à 20 h 00.
- SENSOR (SONDE) (uniquement pour les horaires de fermeture [♥])

# L'horaire de fermeture est piloté par la sonde optique en fonction de la clarté.

De plus l'obscurité mesurée est reliée à l'horaire de fermeture défini préalablement. L'horaire de fermeture programmé est interprété comme « **au plus tard à xx h xx** » lors de cette opération.

#### Exemple a :

- Le crépuscule du soir débute, par exemple, à environ 17 h 00 pendant l'hiver.
- L'horaire de fermeture a été paramétré sur 20 h 00.
- Le volet roulant se ferme à 17 h 00.
- Exemple b :
  - Le crépuscule du soir débute, par exemple, à environ 22 h 00 pendant l'été.
  - L'horaire de fermeture a été paramétré sur 20 h 00.
  - Le volet roulant se ferme à 20 h 00.

#### REMARQUE

Il est possible de désactiver des horaires individuels en sélectionnant [OFF] après la valeur [23:59].

L'horaire paramétré n'est pas exécuté après (non plus en mode ASTRO ou SENSOR (SONDE).

 
 1.
 Vérifiez si le programme d'horaires souhaité est sélectionné.
 au menu [9.5], v. page 71.

М

- Ouvrir le menu principal.
- Sélectionner et ouvrir le menu 2 [ ()] des horaires.

Le programme d'horaires spécifique activé est indiqué à la ligne d'en-tête de l'écran.

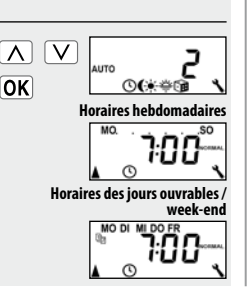

Les lignes suivantes vous expliquent la méthode pour paramétrer des horaires d'ouverture et de fermeture [ $\blacktriangle/ V$ ] comme horaires hebdomadaires.

- Activer et confirmer les horaires.
- **On** = horaires activés
- **OFF** = horaires désactivés

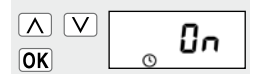

MO

Horaires au jour le jour

# ) 18.4 Menü 2 - Öffnungs- und Schließzeiten) [▲/▼] einstellen

A V

OK

 $\mathbf{V}$ 

OK

ASTRO

- Paramétrer un horaire d'ouverture [▲] et le confirmer.
- a) Paramétrer le mode horaires pour l'horaire d'ouverture [▲].

## NORMAL

Le volet roulant s'ouvre à l'horaire d'ouverture programmé.

Mode horaires >

Le volet roulant s'ouvre à l'horaire crépusculaire du matin, qui est redéfini quotidiennement. L'horaire d'ouverture programmé est interprété comme « **au plus tôt à xx h xx** ». **v. page 36** 

100

NORMAL

ASTRO

- b) Si [ASTRO] a été sélectionné, l'horaire d'ouverture calculé pour le jour actuel est affiché.
- c) Continuer pour le paramétrage de l'horaire de fermeture.
- 6. Paramétrer un horaire de fermeture [♥] et le confirmer.
- a) Paramétrer le mode horaires pour l'horaire de fermeture [▼].

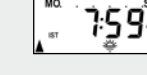

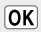

Λ

OK

 $\mathbf{\Lambda}$ 

OK

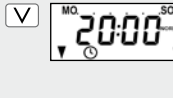

 ✓ NORMAL
 ◆ ASTRO
 ◆ SENSOR (SONDE)

F

Mode horaires, voir page 36.

#### NORMAL

Le volet roulant se ferme à l'horaire de fermeture programmé.

## ASTRO \*

Le volet roulant se ferme à l'horaire crépusculaire du soir, qui est redéfini quotidiennement.

#### SENSOR (SONDE) \*

Le volet roulant se ferme quotidiennement au crépuscule détecté par la sonde optique.

L'horaire de fermeture programmé est interprété comme « au plus tard à xx h xx ».

- Si [ASTRO] a été sélecb) tionné, l'horaire de fermeture calculé pour le jour actuel est affiché.
- Retour au c) menu principal.
  - Retour à l'écran standard après le dernier paramétrage.

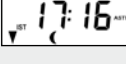

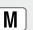

# М

OK

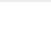

## **REMARQUE RELATIVE AU MODE HORAIRES [ ASTRO ]**

- Lorsque [ASTRO] est sélectionné comme mode d'horaires, alors l'horaire crépusculaire peut être adapté à vos souhaits personnels par un offset de -60 à +60 minutes.
  - Ceci est possible au menu 3 pour l'horaire crépusculaire du soir, voir page 49.
  - Ceci est possible au menu 5 pour l'horaire crépusculaire matinal, voir page 57.

## REMARQUE RELATIVE AU MODE HORAIRES (SONDE) [ SENSOR ]

 Si vous avez choisi [SENSOR] (SONDE) comme mode horaires, vous pouvez paramétrer le seuil d'obscurité souhaité au menu 3, voir page 49.

# 18.5 Connecter une sonde optique [6]

Si vous souhaitez que le Troll Comfort ou plus précisément le moteur tubulaire connecté soit commandé en fonction de la luminosité, vous devez connecter la sonde optique optionnelle [6] de RADEMACHER au Troll Comfort.

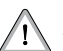

#### Un pliage trop intense endommage le câble de la sonde.

Étant un guide optique d'ondes lumineuses, le câble de la sonde ne doit en aucun cas être fortement plié ou coincé.

# i 18.5.1 Connexion de la sonde optique avec utilisation de la plaque de propreté fournie [2]

- 1. Retirer prudemment le module de commande [1] du boîtier d'installation [3].
- Enficher la fiche de la sonde optique \* [6] dans le connecteur
   [7] situé sur la face arrière du module de commande [1].
- 3. Poser le câble de la sonde dans le passage de câble de la plaque de propreté [2] et le diriger vers l'extérieur.
- Insérer à nouveau le module de commande [1] avec la plaque de propreté [2] dans le boîtier d'installation [3].

\* Accessoires, voir page 101

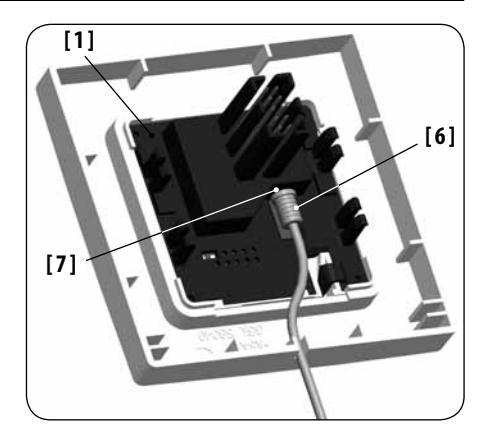

# i 18.5.2 Connexion de la sonde optique avec utilisation d'une plaque de propreté d'un autre fabricant 🛛 🖡

- I. Retirer prudemment le module de commande [1] du boîtier d'installation [3].
- Enficher la fiche de la sonde optique [6] dans le connecteur
   [7] situé sur la face arrière du module de commande [1].
- Poser le câble de la sonde dans le passage de câble du module de commande et pousser le câble sous le crochet de fixation à l'aide d'un objet rond (p. ex. une pièce de 50 centimes).
- Insérer à nouveau le module de commande [1] avec la plaque de propreté dans le boîtier d'installation [3].

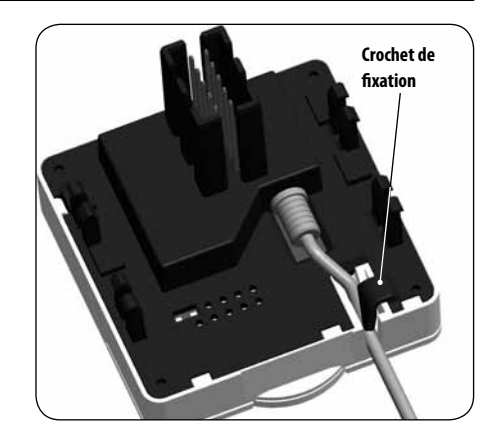

# 18.5.2 Connexion de la sonde optique avec utilisation d'une plaque de propreté d'un autre fabricant 🛛 🖪

#### REMARQUE

- Si le passage de câble du module de commande [1] est recouvert par la plaque de propreté, vous devez utiliser et placer l'entretoise fournie [8] sur la face arrière du module de commande [1].
- Une plaque intercalaire [9] de 50 x 50 \* (DIN 49075) est éventuellement requise en fonction de la gamme d'interrupteurs choisie.

\* non fournie

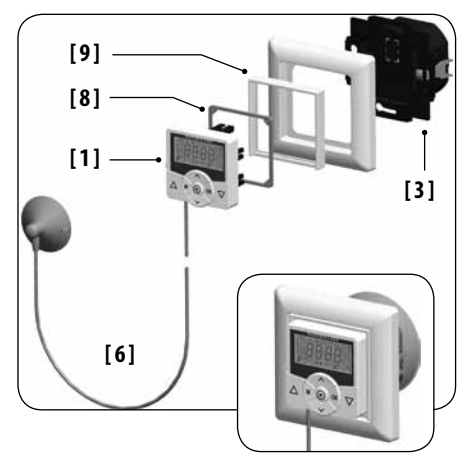

- I. Retirer prudemment le module de commande [1] du boîtier d'installation [3].
- Si le câble de la sonde a été fixé au crochet de fixation du module de commande [1], il convient de le dégager à l'aide d'un objet rond comme, par exemple, une pièce de 50 centimes.
- 3. Retirer la fiche de la sonde optique [6] du connecteur [7].
- 4. Insérer à nouveau le module de commande [1] dans le boîtier d'installation [3].

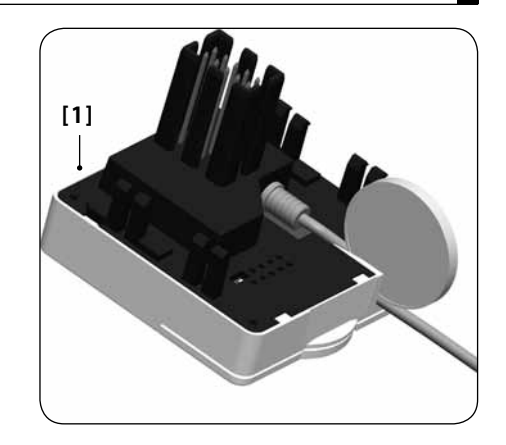

La fonction crépusculaire automatique du soir commande la fermeture automatique du volet roulant jusqu'à la fin de course inférieure ou jusqu'à la position aération paramétrée.

# Vous pouvez choisir entre deux fonctions crépusculaires automatiques du soir :

- Fonction crépusculaire automatique du soir avec programme Astro = mode horaires [ASTRO]
- Fonction crépusculaire automatique du soir avec sonde optique = mode horaires [SENSOR] (SONDE)

Fonction crépusculaire automatique du soir avec le programme

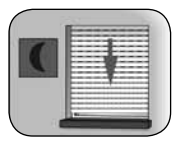

#### Astro

L'horaire crépusculaire est calculé quotidiennement en fonction de l'emplacement géographique (défini par le code postal) et de la date du jour. Il n'est donc pas nécessaire de régler constamment l'horaire de fermeture pendant l'année.

#### Paramétrer un offset pour une adaptation individuelle

En paramétrant un offset de **-60** à **+60 minutes**, l'horaire crépusculaire calculé peut être adapté à son bien-être personnel.

La sonde optique n'est pas requise pour cette fonction.

# 18.6 Fonction crépusculaire automatique du soir ; description sommaire

Fonction crépusculaire automatique du soir avec la sonde optique

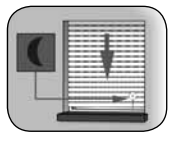

Dix secondes environ après la tombée du jour, le volet se ferme jusqu'à la fin de course inférieure ou jusqu'à la position aération paramétrée. Le volet s'ouvrira de nouveau lorsque l'heure d'ouverture programmée sera atteinte ou consécutivement à une commande MONTÉE manuelle.

La valeur seuil d'obscurité souhaitée est paramétrable.

#### REMARQUE

La fonction crépusculaire automatique du soir par sonde optique n'est exécutée qu'une fois par jour.

#### Montage de la sonde optique, v. page 44.

# 18.6.1 Menu 3 - Adapter la fonction crépusculaire automatique du soir [(]

- - Adapter la fonction crépusculaire automatique du soir en fonction du mode horaires sélectionné.

## 3.1. [NORMAL]

Aucune adaptation n'est possible dans ce mode.

 a) Retour au menu principal.

# 3.2. [ASTRO]

Paramétrage de l'offset. À l'aide de l'offset, vous pouvez influencer de +/- **60 minutes** l'horaire Astro calculé.

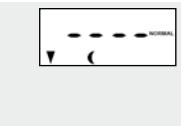

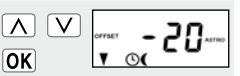

#### Exemple

OK

En cas d'offset négatif de, par exemple, « - **10** », l'horaire Astro est activé avec une avance de 10 minutes.

# 18.6.1 Menu 3 - Adapter la fonction crépusculaire automatique du soir [(]

- a) L'horaire de fermeture qui en résulte est ensuite affiché.
- b) Retour au menu principal.
- 3.3. [SENSOR] (Sonde) Adaptation du seuil d'obscurité au mode horaires [SONDE] (SONDE).

Si la tombée du jour arrive plus tôt que la valeur seuil, le volet roulant se ferme.

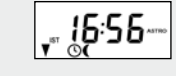

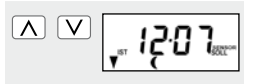

OK

Valeur réelle [ IST ] Luminosité mesurée momentanément (p. ex. 12). « - - » = trop clair

Valeur de consigne [ SOLL ] Seuil paramétrable

- **01** = très sombre, env. 2 Lux
- **15** = moins sombre, env. 50 Lux

OK

 a) Retour au menu principal.

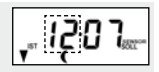

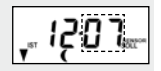

La fonction pare-soleil automatique permet de commander le volet roulant en fonction de l'ensoleillement par l'intermédiaire d'une sonde optique fixée à la vitre par une ventouse et connectée au Troll Comfort par une fiche.

#### Fonction du pare-soleil automatique

Descente automatique lors du dépassement d'une valeur de déclenchement préalablement définie. La position à laquelle le volet s'arrête est définie par l'emplacement de la sonde choisi sur la vitre.

# Observez le symbole du pare-soleil sur l'écran standard.

-.

Lorsque la fonction pare-soleil automatique est activée, le symbole du pare-soleil clignote sur l'écran standard dès que la valeur de déclenchement paramétrée est dépassée.

#### Fermeture automatique

Si la sonde optique détecte un ensoleillement continu pendant 10 minutes, le volet se ferme jusqu'à ce que son ombre recouvre celle-ci.

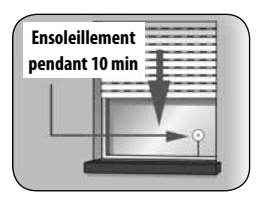

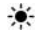

#### Ouverture automatique

Au bout de 20 minutes environ, le volet roulant remonte automatiquement de quelques centimètres pour dégager la sonde. Si celle-ci est encore exposée au soleil, le volet roulant reste dans cette position. Si la luminosité est inférieure à la valeur de déclenchement, le volet remonte iusqu'à la fin de course supérieure.

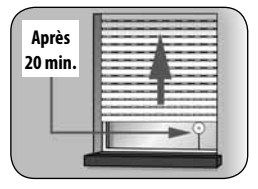

#### REMARQUE

Si les conditions météorologiques sont variables, les délais indiqués ci-dessus peuvent être dépassés.

#### La fonction pare-soleil automatique prend fin lorsque les événements suivants surviennent et redémarre éventuellement ensuite :

- Après une commande manuelle.
- Après l'exécution d'une fonction automatique.
- Après l'atteinte de la fin de course supérieure.

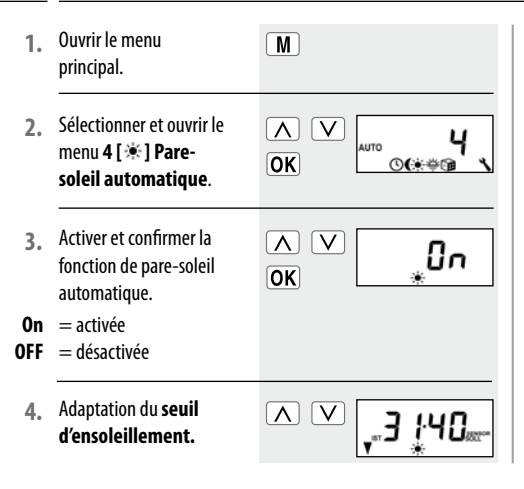

Valeur réelle [IST] l uminosité mesurée momentanément (p. ex. 31). - - =trop sombre Valeur de consigne [SOLL] Seuil de déclenchement paramétrable 31 = ensoleillement faible.env. 2000 Lux **45** = ensoleillement intense env. 20 000 Lux

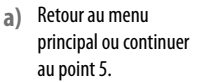

OK

**,<u>3</u>,40**....

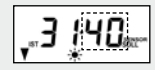

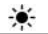

Si la fonction d'orientation automatique est activée (v. page 76), alors il faut paramétrer la position pare-soleil à la prochaine étape.

 Déplacez le volet roulant jusqu'à la position paresoleil souhaitée.

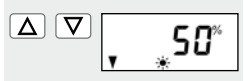

#### ou

 Saisissez la position pare-soleil souhaitée en modifiant la valeur procentuelle.

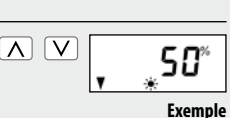

- **0%** = le volet roulant est entièrement ouvert.
- **100 %** = le volet roulant est entièrement fermé.
  - Confirmer la position pare-soleil et retour au menu principal.

# OK

### REMARQUE

La hauteur de montage de la sonde optique doit être inférieure à la position pare-soleil paramétrée.

La fonction crépusculaire automatique du matin ouvre automatiquement le volet jusqu'à la fin de course supérieure.

Lors du paramétrage des horaires d'ouverture [▲], ces derniers peuvent être reliés à un mode d'horaires, v. page 38. Lorsque les horaires d'ouverture sont reliés au mode d'horaires [ASTRO], il est possible d'adapter l'horaire crépusculaire matinal calculé à ses besoins. Il n'est donc pas nécessaire de régler constamment l'horaire d'ouverture pendant l'année.

### Liaison avec l'horaire d'ouverture [ ]

L'horaire d'ouverture paramétré préalablement est interprété comme « au plus tôt à xx h xx » lors de cette opération.

#### Paramétrer un offset pour une adaptation individuelle

En paramétrant un offset de -60 à +60 minutes, on peut adapter l'horaire crépusculaire matinal calculé à son bien-être personnel. Vous trouverez un exemple d'application pour le mode horaires [ASTRO] à la page 38.

# 👙 🛛 18.8.1 🛛 Menu 5 - Adapter l'horaire crépusculaire matinal [#]

 Ouvrir le menu principal.

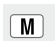

2. Sélectionner et ouvrir le menu 5 [拳] de la fonction crépusculaire du matin.

| ∧ ∨<br>ok | AUTO | 5<br>©(**® | ٩ |
|-----------|------|------------|---|
|-----------|------|------------|---|

# 18.8.1 Menu 5 - Adapter l'horaire crépusculaire matinal [#]

OK

 Adaptation de l'horaire crépusculaire matinal en fonction du mode d'horaires sélectionné.

# 3.1. [NORMAL]

Aucune adaptation n'est possible en mode horaires [ NORMAL ].

 a) Retour au menu principal.

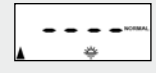

# 3.2. [ASTRO]

Paramétrage de l'offset.

- À l'aide de l'offset, vous pouvez influencer de +/- **60 minutes** l'horaire Astro calculé.
- a) L'horaire d'ouverture qui en résulte est ensuite affiché.
- b) Retour au menu principal.

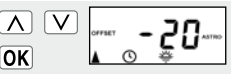

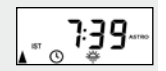

OK

La fonction aléatoire permet une temporisation aléatoire de 0 à 30 minutes par rapport aux horaires paramétrés.

#### Cette fonction est exécutée pour :

• Tous les horaires d'ouverture et de fermeture automatiques.

#### REMARQUE

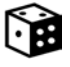

Lorsque la fonction aléatoire est activée, le symbole correspondant clignote sur l'écran standard pendant que la commande de déplacement est retardée.

- Ouvrir le menu principal.
- Sélectionner et ouvrir le menu 6 [ 1] Fonction aléatoire.

| ) | $\mathbf{V}$ |      | -     |          |
|---|--------------|------|-------|----------|
| , | •            | AUTO | 5     |          |
| 1 |              | 2010 | 00000 | 4        |
| J |              |      |       | <u> </u> |

Μ

OK

- Sélectionner le paramétrage désiré et le confirmer.
- **On** = fonction aléatoire activée
- **OFF** = fonction aléatoire désactivée

Le menu principal apparaît ensuite à nouveau sur l'écran.

Cette fonction du Troll Comfort vous permet de commander, par exemple, un moteur tubulaire connecté d'un store vénitien en fonction des conditions météorologiques.

Dès qu'un émetteur de signaux externe détecte du « **vent** », il peut transmettre un signal de commande au Troll Comfort par l'intermédiaire d'une entrée configurée en correspondance **E1 ou E2**.

# Le sens de rotation à appliquer en cas de vent est paramétrable.

Lorsqu'il y a du vent, il est par exemple possible de commander l'enroulement d'un store vénitien ou la fermeture d'un coupevent.

### Si la fonction vent est activée ...

- le symbole [ р ] clignote sur l'écran.
- la commande manuelle n'est plus possible.
- les commandes de déplacement automatiques ne sont plus exécutées tant que l'état venteux subsiste, mais la dernière commande automatique est néanmoins exécutée dès que le vent tombe.

#### REMARQUE

- En mode manuel, l'activation de la fonction vent peut s'avérer utile pour protéger, par exemple, un store banne contre le vent.
- Si le sens de rotation pour la fonction vent est paramétré sur DESCENTE en cas de détection de vent lorsque la motorisation est en fin de course supérieure, alors la motorisation retourne à sa position supérieure initiale dès qu'il n'y a plus de vent.
- Le symbole du vent [ ]<sup>(20</sup>] est uniquement affiché dans le menu principal si une des entrées externes (E1 ou E2) a été configurée pour la fonction vent.

## Configuration des entrées E1 / E2

v. page 83, menu 9.8.6

Ouvrir le menu 1. Μ principal. Sélectionner et ouvrir le 2.  $\mathbf{\Lambda}$ V menu 7 [ 🍅 ] Fonction AUTO OK 0(\*\*\*@^~^**\** vent. Sélectionner le 3.  $\mathbf{\Lambda}$ V On paramétrage désiré OK et le confirmer. 0n = fonction activée OFF = fonction désactivée

4. Paramétrer et confirmer le sens de rotation en cas de vent.  $\mathbf{V}$ 

OK

- 1 = Montée
- **2** = Descente

Le menu principal apparaît ensuite à nouveau sur l'écran.

61

Cette fonction du Troll Comfort vous permet de commander, par exemple, un moteur tubulaire connecté d'un store banne en fonction des conditions météorologiques.

Dès qu'un émetteur de signaux externe détecte de la « **pluie** », il peut transmettre un signal de commande au Troll Comfort par l'intermédiaire d'une entrée configurée en correspondance (**E1 ou E2**).

# Le sens de rotation à appliquer en cas de pluie est paramétrable.

Lorsqu'il pleut, il est par exemple possible de commander la fermeture (**Montée**) d'un store banne ou le déploiement (**Descente**) d'une protection contre la pluie.

## Si la fonction pluie est activée ...

- ▶ le symbole [ 🚓 ] clignote sur l'écran.
- la commande manuelle reste possible.

 les commandes de déplacement automatiques ne sont plus exécutées tant que l'état pluvieux subsiste, mais la dernière commande automatique est néanmoins exécutée dès que la pluie cesse.

## REMARQUE

- En mode manuel, la fonction pluie est désactivée.
- Si le sens de rotation pour la fonction pluie est paramétré sur DESCENTE en cas de détection de pluie lorsque la motorisation est en fin de course supérieure, alors la motorisation retourne à sa position supérieure initiale dès que la pluie cesse.
- Le symbole de la pluie [ ] test uniquement affiché dans le menu principal si une des entrées externes (E1 ou E2) a été configurée pour la fonction pluie.

# Configuration des entrées E1 / E2

v. page 83, menu 9.8.6

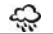

Ouvrir le menu 1. Μ principal. Sélectionner et ouvrir le 2.  $\mathbf{\Lambda}$ V menu 8 [🖘] Fonction AUTO OK 0(\*\*\*\*\*\*\* pluie. Sélectionner le 3.  $\mathbf{\Lambda}$ V 0n paramétrage désiré et le OK confirmer. 0n = fonction activée OFF = fonction désactivée

- 4. Paramétrer et confirmer le sens de rotation en cas de pluie.
  - I = Montée
- **2** = Descente

Le menu principal apparaît ensuite à nouveau sur l'écran.

|           |          | 1 |
|-----------|----------|---|
| <b>DK</b> | <b>A</b> | 4 |

4

Ce menu vous permet de procéder à d'autres paramétrages d'appareil et du système pour adapter le Troll Comfort à vos besoins individuels.

| Menu 9 - C | Menu 9 - Configuration système |                               |  |  |
|------------|--------------------------------|-------------------------------|--|--|
| Symbole    | Menu                           | Page                          |  |  |
| C          | 9.1                            | Heure et date 65              |  |  |
| -          | 9.2                            | Temps de marche du moteur 66  |  |  |
| V          | 9.3                            | Position aération68           |  |  |
| [PLZ]      | 9.4                            | Code postal70                 |  |  |
| Dz         | 9.5                            | Programme d'horaires          |  |  |
|            | 9.6                            | Détection de blocage73        |  |  |
| ‡ (т)      | ר.פ                            | Mode store vénitien76         |  |  |
| -          | 9.8                            | Paramétrages de l'appareil 78 |  |  |
| 1          |                                |                               |  |  |

## 19.1 Menu 9.1 - Régler l'heure et la date [ 🕓 ]

Sélectionner et ouvrir 1. le menu 9.1 Heure et date.

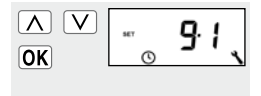

2:00

V  $\mathbf{A}$ 

OK

## Ordre des paramétrages

Heure 2.

## REMARQUE

L'appui prolongé sur une touche de réglage provoque un défilement rapide.

| 3. | Date  | ∧ ∨<br>0K | <u> </u> |
|----|-------|-----------|----------|
| 4. | Année |           | 20.12    |

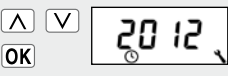

Le paramétrage du temps de marche permet au dispositif de commande de générer un déplacement ciblé sur une certaine position en fonction du rapport entre le temps de marche et la position du volet roulant.

### Le paramétrage du temps de marche est impérativement requis si :

- La position aération doit être utilisée, voir page 68.
- La position pare-soleil doit être utilisée (uniquement en cas d'activation de l'orientation automatique, voir page 76).
- Une position cible quelconque doit être paramétrée et utilisée, voir page 32.

Le paramétrage du temps de marche au Troll Comfort peut être effectué après un relevé direct sur l'appareil ou à l'aide d'une mesure effectuée, par exemple, à l'aide d'un chronomètre.

#### REMARQUE

- Pouvant varier en fonction des températures, les temps de marche des moteurs tubulaires et en conséquence les déplacements sur une position cible sont de ce fait soumis à certaines tolérances.
- Afin d'assurer un déplacement fiable à la position souhaitée, il convient de paramétrer le temps de marche aussi précisément que possible.
- Après une modification des fins de course, il faut reparamétrer le temps de marche.
- En cas de mesure du temps de marche à l'aide d'un chronomètre, il convient d'effectuer cette mesure en montée et d'y ajouter ensuite env. 10 %.

| 1. | Sélectionner et ouvrir<br>le menu <b>9.2 Temps de</b><br>marche du moteur. | ок 9.2 €                                                                      |  |
|----|----------------------------------------------------------------------------|-------------------------------------------------------------------------------|--|
| 2. | Appuyez en continu sur<br>la touche <b>[ Descente ]</b> ,                  | jusqu'à ce que le volet<br>roulant s'arrête à la fin de<br>course inférieure. |  |
| 3. | Appuyez en continu sur<br>la touche <b>[ Montée ]</b> ,                    | jusqu'à ce que le volet<br>roulant s'arrête à la fin de<br>course supérieure. |  |
| 4. | Lâchez la touche<br><b>[ Montée ]</b> .                                    | Le temps de marche a été<br>mesuré pendant la montée et<br>enregistré.        |  |
| 5. | Retour au<br>menu Système                                                  | OK                                                                            |  |

#### Paramétrer manuellement le temps de marche

- a) Fermer complètement le volet roulant.
- Ouvrir ensuite le volet roulant jusqu'à la fin de course supérieure en mesurant et en notant la durée de déplacement.
- c) Saisir et confirmer le temps de marche mesuré dans le menu 9.2.

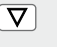

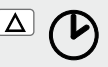

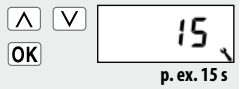

Cette fonction vous permet de déterminer une position d'arrêt quelconque **(p. ex. comme position aération)** si vous souhaitez que le volet roulant ne descende pas jusqu'à la fin de course inférieure.

Lors de la descente automatique, le volet s'arrête toujours à la position aération prédéfinie, mais il peut ensuite être entièrement fermé par commande manuelle.

#### REMARQUE

Le temps de marche doit être paramétré avant le paramétrage de la position aération, v. page 66.

- Sélectionner et ouvrir le menu 9.3 Position aération.
- 2. Activer ou désactiver la position aération.
- **On** = position aération activée
- OFF = position aération désactivée
- 3. Ouvrir d'abord complètement le volet roulant.

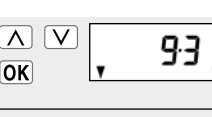

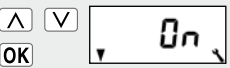

- > Continuer au point b)
- > Retour au menu Configuration système

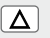

 $\Delta \nabla$ 

 Déplacez ensuite le volet roulant jusqu'à la position souhaitée.

ou

- Saisissez la position aération souhaitée en modifiant la valeur procentuelle.
- **0%** = le volet roulant est entièrement ouvert.
- **100 %** = le volet roulant est entièrement fermé.

 Confirmer la position aération et retour au menu Configuration système.

#### REMARQUE

Si au point **4** la position paramétrée correspond à 0 % ou à 100 %, alors la position aération sera désactivée.

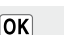

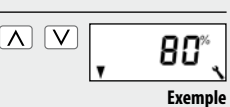

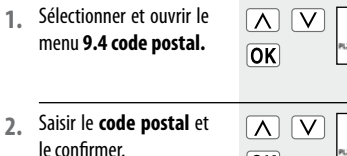

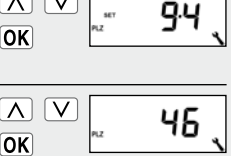

# **REMARQUE**:

- Si vous vous trouvez dans une ville allemande, vous n'avez à saisir que les deux premiers chiffres de votre code postal.
- Vous trouverez un tableau des fuseaux horaires à la page 99 pour différentes villes européennes.
- Si vous n'utilisez pas le Troll Comfort en Allemagne, il peut s'avérer nécessaire de désactiver le passage automatique à l'heure d'été/d'hiver. Voir page 79 à ce sujet - « Activer / désactiver le passage automatique à l'heure d'été / d'hiver ».

F

Le nombre d'horaires d'ouverture et de fermeture à paramétrer dépend de la sélection du **programme d'horaires effectuée dans ce menu.** 

### Trois programmes d'horaires sont disponibles :

[1] Horaires hebdomadaires (configuration usine)

◆ Une paire d'horaires [▲/▼] pour (LU...DI) [MO...SO]

[2] Horaires des jours ouvrables et de week-end

- ◆ Une paire d'horaires [▲/▼] pour (LU...VE) [MO...FR]
- ◆ Une paire d'horaires [▲/▼] pour (SA + DI) [SA + SO]

## [3] Horaires au jour le jour

◆ Une paire d'horaires [▲/▼] pour chaque jour de la semaine (LU/MA/ME/JE/VE/SA/DI)[MO/DI/MI/DO/FR/SA/SO]

#### Doublement des horaires par l'activation d'un second bloc d'horaires :

Si vous souhaitez doubler le nombre d'horaires d'ouverture et de fermeture, il faut activer un second **bloc d'horaires** (n = 2) dans ce menu.

Après cette activation, vous pouvez paramétrer les horaires d'ouverture et de fermeture pour les deux blocs d'horaires, v. page 37.

Sélectionner et ouvrir le 1. menu 9.5 Programme d'horaires.

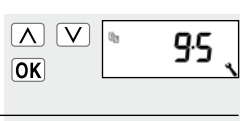

- Sélectionner et confir-2. mer le programme d'horaires souhaité.
  - = Horaires hebdomadaires
- 2 = Horaires des jours ouvrables et du weekend
- 3 = Horaires au jour le jour

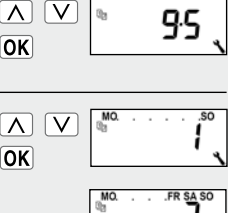

MO DI MI DO FR SA SO

- Paramétrer et confirmer 3 le nombre de **blocs** d'horaires.
- = un bloc d'horaires n 1 est activé.
- n 2 = deux blocs d'horairessont activés.

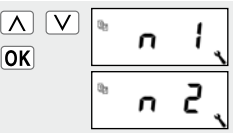

#### > paramétrage recommandé

## REMARQUE

Le paramétrage des horaires s'effectue au menu [2], v. page 41.
Capable de surveiller le couple des moteurs ayant un réglage de fin de course mécanique, le Troll Comfort peut ainsi éteindre le moteur si celui-ci est surchargé ou bloqué. Le tablier des volets roulants est ainsi protégé des détériorations.

#### REMARQUE

La **détection de blocage** ne fonctionne qu'en combinaison avec un moteur tubulaire avec **réglage de fin de course mécanique**.  Sélectionner et ouvrir le menu 9.6 Détection de blocage.

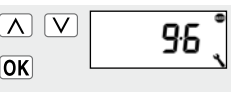

2. Activer ou désactiver la détection de blocage et confirmer votre choix.

|   | 0, |
|---|----|
| ( |    |
|   |    |

- **On** = détection de blocage activée
- **OFF** = détection de blocage désactivée

> continuez au point 3.

Λ

OK

> retour au menu Système

 Sélectionner le type de moteur approprié et le confirmer.

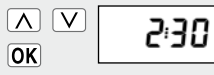

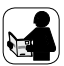

Veuillez consulter le mode d'emploi du moteur tubulaire correspondant utilisé.

#### Types de moteur :

|      | Ø     | / puissance     |
|------|-------|-----------------|
| 1:06 | 35 mm | / 6 Nm          |
| 1:10 | 35 mm | / jusqu'à 10 Nm |
| 2:10 | 45 mm | / jusqu'à 10 Nm |
| 2:20 | 45 mm | / jusqu'à 20 Nm |
| 2:30 | 45 mm | / jusqu'à 30 Nm |
| 2:40 | 45 mm | / jusqu'à 40 Nm |
| 2:50 | 45 mm | / jusqu'à 50 Nm |
|      |       |                 |

Si vous ne connaissez pas le type de moteur installé, sélectionnez :

- 1:06 pour les volets roulants d'une surface allant jusqu'à 1,5 m<sup>2</sup>
- 2:30 pour les volets roulants plus grands

- Paramétrer et confirmer la sensibilité.
  - Sensibilité :
  - $\mathbf{1} = faible$
- **6** =élevée

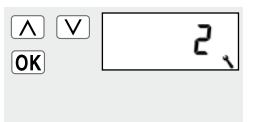

#### REMARQUE

- Afin de ménager le tablier des volets roulants en cas de blocage, il est recommandé de déterminer le réglage de sensibilité le plus élevé possible en effectuant des montées et des descentes de test.
- Selon le type de volet roulant (poids, comportement de marche, etc.), il peut être nécessaire d'adapter la sensibilité de désactivation.

- Activer/ désactiver
   l'inversion après une
   détection de blocage.
- **On** = inversion activée
- **OFF** = inversion désactivée

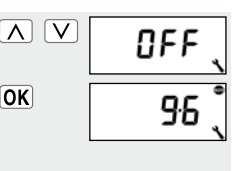

#### Inversion automatique lors d'un blocage.

Lorsqu'un obstacle a été détecté, le moteur repart directement dans la direction opposée pendant environ 2 secondes pour libérer cet obstacle ou pour éviter une contrainte sur le volet roulant.

#### Autres remarques sur la détection de blocage :

 Si les câbles de raccordement sont particulièrement longs (> à 5 m), il est possible que des perturbations empêchent la détection de blocage de travailler correctement.  Dans le cas de moteurs mécaniques à haute hystérésis, il peut arriver que le moteur soit éteint par la détection de blocage à partir des fins de course. Il faut désactiver la détection de blocage lorsque l'on utilise de tels types de moteurs.

## **REMARQUE:**

- Dans le cas de certains moteurs, des inversions indésirables peuvent se produire en fin de course (p. ex. par des circuits internes atypiques du moteur, longs câbles d'alimentation, etc.). Dans de tels cas, nous vous conseillons de désactiver l'inversion de sens.
- Si le type de moteur ne peut pas être déterminé exactement, il convient de trouver un paramétrage de sensibilité adéquat en effectuant des essais.

Cette fonction vous permet d'utiliser le Troll Comfort pour la commande d'un store vénitien.

#### Les paramétrages suivants sont possibles :

- Mode impulsions
- Orientation automatique
- Temps d'orientation des lames

#### Description sommaire du mode impulsions

Un mode impulsions (pas à pas) est à votre disposition pour vous aider à paramétrer de manière conviviale les lames de stores vénitiens par des appuis brefs sur les touches de commande.

Pour pouvoir amener des stores vénitiens à leurs fins de course, appuyez sur la touche de commande pendant 1 seconde de plus que le temps d'orientation paramétré. Une fois que vous relâchez la touche, le store vénitien se déplace sans arrêt jusqu'à la fin de course.

#### Description sommaire de l'orientation automatique

Si le Troll Comfort fait tourner le moteur du store vénitien dans le **sens de la descente** jusqu'à ce que le temps de marche paramétré soit atteint ou que le moteur du store vénitien soit arrêté manuellement, le moteur est alors brièvement inversé automatiquement (orientation automatique). Les lames sont ainsi orientées vers la position souhaitée pour offrir à la pièce l'ombre nécessaire.

#### REMARQUE

- Si le moteur est amené à la position pare-soleil par la fonction du pare-soleil automatique, aucune orientation automatique n'est alors exécutée.
- La hauteur de montage de la sonde optique doit être beaucoup plus basse que la position pare-soleil paramétrée.

## 19.7 Menu 9.7 - Paramétrage du mode store vénitien [ ± / T]

Sélectionner et 97 ouvrir le menu 9.7 OK Mode store vénitien. Activer ou désactiver  $\mathbf{A}$ V 0n le mode pas à pas OK (impulsions) et confirmer. = activé = désactivé Activer ou désactiver  $\mathbf{A}$ V 0n l'orientation automa-OK tique et confirmer. > continuez au point 4. = activée > retour au menu Système

1.

2.

0n

OFF

3.

0n

OFF

désactivée =

Paramétrer ou désactiver le temps d'orientation. Plage de réglage : OFF ou de 0,1 à 5,00 secondes Confirmer le dernier pa-OK ramétrage et retourner au menu Configuration

4

5.

système.

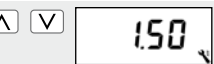

| Menu 9.8 - Paramétrages d'appareil |       |                                                    |
|------------------------------------|-------|----------------------------------------------------|
| Symbole                            | Menu  | Page                                               |
|                                    | 9.8.1 | Passage automatique heure<br>d'été / heure d'hiver |
|                                    | 9.8.2 | Contraste de l'écran                               |
|                                    | 9.8.3 | Éclairage de l'écran                               |
| $\bigcirc$                         | 9.8.4 | Mode horloge 81                                    |
|                                    | 9.8.5 | Verrouillage des touches 82                        |
|                                    | 9.8.6 | Entrées E1/E2 83                                   |
|                                    | ר.8.2 | Inversion du sens                                  |
|                                    |       | de rotation85                                      |
| [L]                                | 9.8.8 | Fonction éclairage 86                              |
| N                                  | 9.8.9 | Fins de course89                                   |
| i                                  | 9.8.0 | Version du logiciel                                |

Le Troll Comfort dispose d'une fonction de passage automatique à l'heure d'été/d'hiver.

#### REMARQUE

Si vous n'utilisez pas le dispositif de commande en Allemagne, il peut s'avérer nécessaire de désactiver le passage automatique à l'heure d'été/d'hiver. Sélectionner et ouvrir le menu 9.8.1 Passage automatique à l'heure d'été / d'hiver.

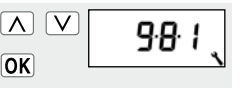

- Activer ou désactiver le passage à l'heure d'été / d'hiver et confirmer.
- **On** = fonction activée **OFF** = fonction désactivée

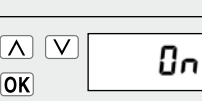

79

1. Sélectionner et ouvrir le menu 9.8.2 Contraste de l'écran.

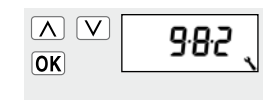

- 2. Paramétrer et confirmer le niveau de contraste souhaité.
  - 1 = contraste faible
- **10** = contraste élevé

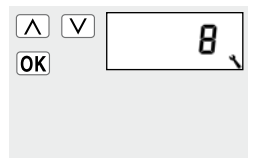

# 🔧 19.8.3 Menu 9.8.3 - Paramétrer l'éclairage permanent de l'écran

L'appui sur une des touches de commande a pour effet d'activer intégralement le rétro-éclairage de l'écran standard.

La luminosité diminue ensuite progressivement sur le niveau paramétré.

 Sélectionner et ouvrir le menu 9.8.3 Éclairage de l'écran.

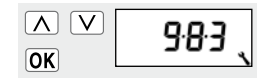

# 19.8.3 Menu 9.8.3 - Paramétrer l'éclairage permanent de l'écran

- Paramétrer et confirmer le niveau de luminosité souhaité.
- OK Z

L'éclairage de l'écran reste activé en permanence avec la luminosité correspondante au niveau paramétré.

- **0** = désactivé
- 1-3 = niveaux de luminosité

# 19.8.4 Menu 9.8.4 - Paramétrer le mode horloge

Ce menu vous permet de synchroniser la base de temps (selon l'alimentation secteur locale) de l'horloge interne.

1. Sélectionner et ouvrir le menu 9.8.4 Mode horloge.

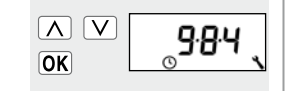

- 2. Paramétrer et confirmer le mode horloge souhaité.
  - 1 =fonctionnement à 50 Hz
  - $\mathbf{2} = \text{fonctionnement} \, \hat{\mathbf{a}} \, 60 \, \text{Hz}$
- 3 = fonctionnement à quartz

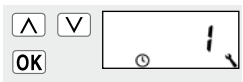

- > p. ex. en Europe
- > p. ex. aux USA
- > en cas de divergences des fréquences du réseau

Pour protéger l'appareil contre des saisies involontaires, vous pouvez activer le verrouillage des touches.

#### Activation automatique après env. deux minutes

Si le verrouillage des touches est activé et gu'aucune saisie n'est effectuée pendant 2 minutes, les touches sont verrouillées automatiguement.

A V

OK

Sélectionner et ouvrir le menu 9.8.5 Verrouillage des touches.

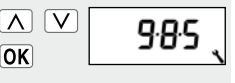

0n

- Activer ou désactiver 2. le verrouillage des touches.
- 0n = activé

= désactivé OFF

Pour désactiver ou activer prématurément le verrouillage des touches sur l'écran standard, appuyez pendant guatre secondes sur la touche [SET/Stop].

#### REMARQUE

Même en cas d'activation du verrouillage des touches, le volet roulant peut être commandé manuellement.

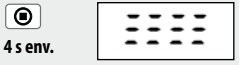

Affichage :

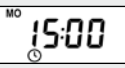

Écran standard avec verrouillage des touches activé.

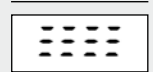

Lors de l'appui sur la touche Menu.

#### Commande externe à l'aide des deux entrées E1 et E2

Le Troll Comfort dispose de deux entrées configurables **E1** et **E2** (230 V / 50 Hz) destinées au raccordement d'émetteurs de signaux externes (p. ex. un bouton de commande de store, des sondes d'ambiance, etc.).

#### Les configurations suivantes sont possibles :

- [0] Désactivé
- [1] MONTÉE (mode volet roulant)
- [2] DESCENTE (mode volet roulant)
- [3] MONTÉE (mode store vénitien)
- [4] DESCENTE (mode store vénitien)
- [5] MONTÉE / Stop / descente
- [6] Activer / désactiver le mode automatique (contact à fermeture, NO)

- [7] Activer / désactiver le mode automatique (contact à ouverture, NC)
- [8] Signal externe d'un détecteur de vent, NO
- [9] Signal externe d'un détecteur de pluie, NO

#### REMARQUE

- Si le mode manuel est activé, les entrées ne sont pas prises en compte (excepté la fonction vent).
- Chacune des deux entrées doit être configurée individuellement.

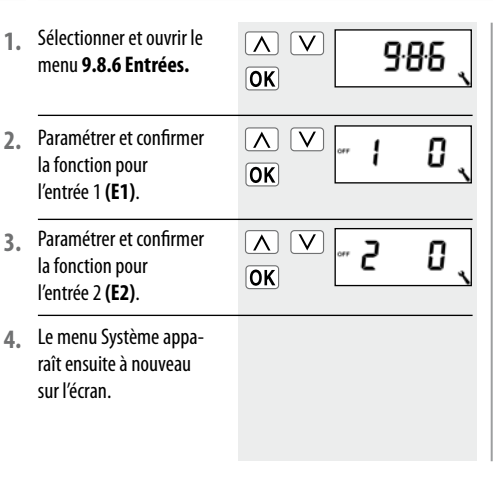

#### REMARQUE

Vous trouverez des exemples d'application pour les entrées E1 / E2 sur notre site internet : **www.rademacher.de** 

S'il arrive que le sens de rotation du moteur connecté soit inversé (l'appui sur la touche [ Montée ] fait descendre le volet roulant et la touche [ Descente ] le fait monter), il n'est pas nécessaire de modifier le câblage du moteur, car la fonction d'inversion du sens de rotation vous permet d'inverser le sens de rotation du moteur.

 Sélectionner et ouvrir le menu 9.8.7 Inversion du sens de rotation.

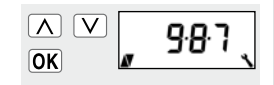

- 2. Activer ou désactiver l'inversion du sens de rotation.
- **On** = activée
- **OFF** = désactivée

#### REMARQUE

Si la fonction éclairage est activée, les paramétrages suivants sont opérationnels.

- **On** = mode appareil
- **OFF** = mode éclairage

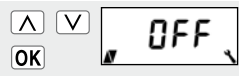

Fonction éclairage, voir page 86.

voir le tableau à la page 87 La fonction éclairage vous permet de connecter une lampe (ou un autre récepteur électrique) à la place d'un moteur pour volets roulants et de commander celle-ci à l'aide des fonctions automatiques.

L'éclairage peut en outre être commandé manuellement à l'aide des touches [ Montée / Descente et SET/stop ].

#### La fonction du Troll Comfort est fondamentalement modifiée en cas d'activation de la fonction éclairage.

Du fait qu'une lampe (ou un autre récepteur électrique) soit connectée à la place d'un moteur, les fonctions spécifiques d'une motorisation du Troll Comfort n'entrent plus en compte :

- Temps de marche
- Réglage de fin de course
- Mode impulsions
- Toutes les fonctions du mode store vénitien
- Fonctions vent et pluie
- Positions pare-soleil et aération

|                               | Fonction éclairage désactivée | Fonction écla                                            | irage activée                                          |
|-------------------------------|-------------------------------|----------------------------------------------------------|--------------------------------------------------------|
| Commande<br>ou signal         | Mode moteur tubulaire         | Mode éclairage<br>Inversion du sens de rotation<br>[OFF] | Mode appareil<br>Inversion du sens de rotation<br>[On] |
| Δ                             | Montée                        | Désactivation                                            | Activation                                             |
| ۲                             | Stop                          | Désactivation                                            | Désactivation                                          |
| $\mathbf{\nabla}$             | Descente                      | Activation                                               | Désactivation                                          |
| Horaire crépusculaire du soir | Descente                      | Activation                                               | Désactivation                                          |
| Horaire crépusculaire matinal | Montée                        | Désactivation                                            | Désactivation                                          |
| Pare-soleil                   | Descente                      | Désactivation                                            | Sans fonction                                          |

#### Comparaison des fonctions des modes éclairage et appareil

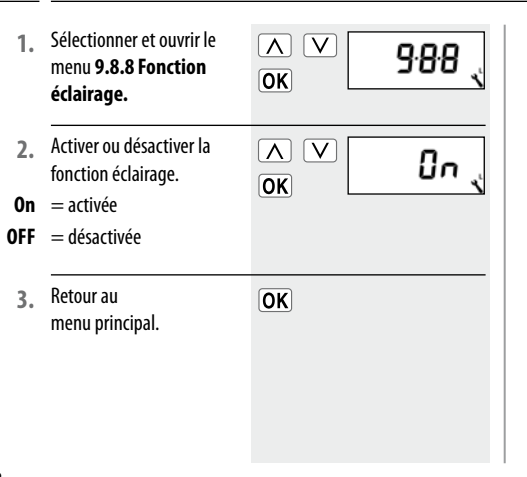

#### Sélection entre les fonctions éclairage et appareil

Lorsque la fonction éclairage est activée, le menu **9.8.7 - Inver**sion du sens de rotation (v. page 85) permet de choisir entre le mode éclairage [Lichtmodus] et le mode appareil [Gerätemodus]. Le Troll Comfort vous permet de paramétrer les fins de course de moteurs tubulaires électroniques RADEMACHER.

#### REMARQUE

- Lorsque le paramétrage des fins de course est en cours, [SET] est affiché en supplément sur l'écran.
- La fonction fin de course est uniquement disponible pour les moteurs tubulaires électroniques RADEMACHER construits depuis l'année 2000.
- Si plusieurs moteurs tubulaires son branchés en parallèle, il n'est pas possible d'effectuer le paramétrage des fins de course.
- La fonction fin de course n'est pas disponible si la fonction éclairage est activée.

# 19.8.9 Menu 9.8.9 - Paramétrer les fins de course du moteur tubulaire

1. Sélectionner et ouvrir le menu 9.8.9 Fins de course.

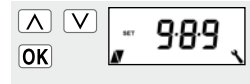

 $\nabla$ 

Δ

- Faites fonctionner le moteur pendant au moins deux secondes pour permettre la reconnaissance du type de moteur.
- 3. Observez l'écran :

Le type du moteur tubulaire n'a pas été déterminé, continuer au point 6.

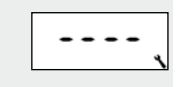

- Le type du moteur tubulaire a été déterminé, continuer au point 4.
- Régler la fin de course supérieure.
- a) Pour cette opération, appuyer en continu sur la touche de réglage. Le volet roulant monte.
- b) Relâcher la touche dès que la position de fin de course souhaitée est atteinte.

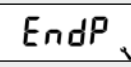

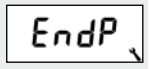

La fin de course supérieure est mémorisée dans le moteur.

Λ

# 19.8.9 Menu 9.8.9 - Paramétrer les fins de course du moteur tubulaire

5. Régler la fin de course inférieure.

a)

- Pour cette opération, appuyer en continu sur la touche de réglage. Le volet roulant descend.
- b) Relâcher la touche dès que la position de fin de course souhaitée est atteinte.

 Retour au menu Système

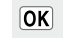

V

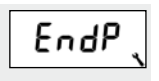

La fin de course inférieure est mémorisée dans le moteur.

#### REMARQUE

#### Les fins de course seront uniquement mémorisées si :

- Le moteur tubulaire a tourné pendant au moins quatre secondes avant que la fin de course ne soit atteinte.
- Le réglage a été effectué à partir de la position de fin de course devant être modifiée.
- Vérifiez directement après le réglage si les déplacements aux fins de course sont corrects à l'aide des touches de commande.

Ce menu permet d'afficher la version logicielle actuelle du Troll Comfort.

 Sélectionner et ouvrir le menu 9.8.0 Version du logiciel.

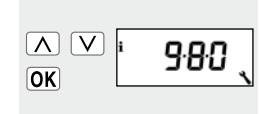

10

2. La version actuelle du logiciel est ensuite affichée.

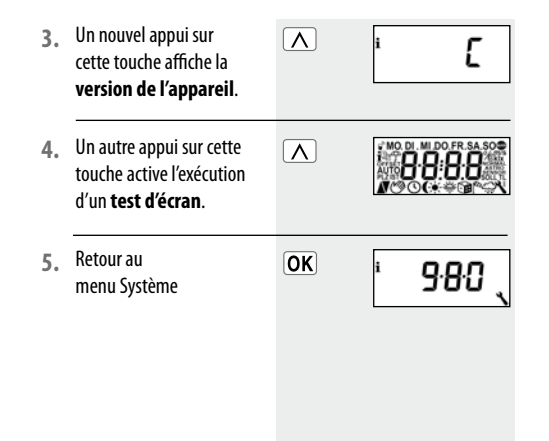

Vous pouvez au besoin effacer tous vos paramétrages et restaurer la configuration d'usine du Troll Comfort.

Appuyer simultanément sur les quatre touches pendant 5 secondes jusqu'à ce que tous les symboles s'affichent à l'écran.

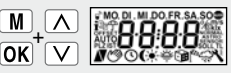

5 s env.

 Le type d'appareil
 (C = Comfort) suivi de la version du logiciel apparaissent ensuite pendant quelques secondes.

> Tous les paramétrages sont effacés et remplacés par la configuration d'usine.

Débutez les paramétrages décrits à partir de la page 27 (assistant d'installation).

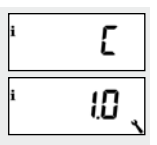

# R 21. Réinitialisation du matériel

Si le Troll Comfort devait ne plus réagir, on peut alors effectuer une réinitialisation du matériel. Pour effectuer cette opération, il faut retirer le module de commande [1] du boîtier d'installation [3].

La face arrière du module de commande [1] comporte au centre d'un orifice **deux surfaces de contact**, qui doivent être **pontées** prudemment pendant quelques secondes à l'aide, par exemple, d'un tournevis à tête plate.

Après avoir retiré le tournevis des surfaces de contact, vous pouvez remettre le module de commande [1] en place dans le boîtier d'installation [3].

Après une réinitialisation matérielle, la configuration reste inchangée, à l'exception de l'heure et de la date.

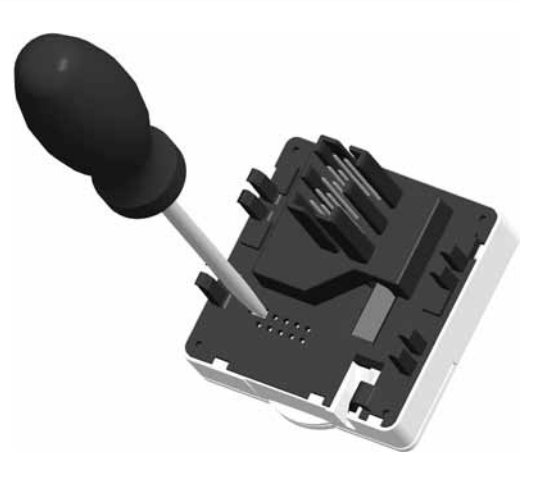

# i 22. Démontage

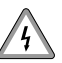

Le démontage du Troll Comfort implique également un danger mortel par électrocution.

Veuillez respecter les consignes de sécurité relatives au raccordement électrique figurant à la page 21.

| Procédure de | démontage : |
|--------------|-------------|
|--------------|-------------|

- 1. Couper le courant secteur.
- 2. Sécuriser le poste de connexion contre toute tentative de remise sous tension et vérifier l'absence de tension.
- Retirer prudemment le module de commande [1] du boîtier d'installation [3].
- 4. Retirer la plaque de propreté [ 2 ].
- Dévisser le boîtier d'installation [3], le dégager de la boîte d'encastrement et déconnecter les câbles d'alimentation électrique.
- 6. Laisser la protection du poste de connexion en place ou le rééquiper au besoin.

# 23. Marquage CE et conformité CE

Les dispositifs de commande Troll Comfort (réf. 3650 00 12 / 3650 05 22) répondent aux exigences des directives nationales et européennes en vigueur :

2006/95/CE Directive sur la basse tension 2004/108/CE Directive CEM

La conformité a été attestée. Les déclarations et documents correspondants sont déposés chez le fabricant :

RADEMACHER Geräte-Elektronik GmbH & Co. KG Buschkamp 7 46414 Rhede

Allemagne

| Dimensions extérieures du        |                                   |
|----------------------------------|-----------------------------------|
| module de commande [1]:          | 50 x 50 mm x 12 (selon DIN 49075) |
| Couleur :                        | ultra-blanc / aluminium           |
| Tension nominale :               | 230 V / 50 Hz                     |
| Puissance de coupure max. :      | 8 (4) A μ (type 1B)               |
| Puissance absorbée en veille :   | < 0,3 W                           |
| Entrées auxiliaires :            | 2 (E1 et E2), configurables       |
| Section des conducteurs :        | 1.5 mm <sup>2</sup>               |
| Profondeur d'encastrement :      | 32 mm                             |
| Température ambiante autorisée : | de 0 à 40 °C                      |
| Autonomie de l'horloge lors      |                                   |
| d'une panne de courant :         | 8 heures max.                     |
| Classe de protection :           | II (uniquement pour locaux secs)  |
|                                  |                                   |

# i 25. Configuration usine

| Mode automatique :            | On (activé)             |
|-------------------------------|-------------------------|
| Horaires :                    | On (activés)            |
| Horaire de montée et mode :   | 7 h 00 / NORMAL         |
| Horaire de descente et mode : | 20 h 00 / NORMAL        |
| Fonction aléatoire :          | OFF (désactivée)        |
| Pare-soleil automatique :     | OFF (désactivé)         |
| Temps de marche du moteur     | 150 secondes            |
| Position aération :           | OFF (désactivée) / 80 % |
| Code postal :                 | 46                      |
| Programme d'horaires :        | 1                       |
| Détection de blocage :        | OFF (désactivée)        |
| - Type de moteur :            | 2 (45 mm / 30 Nm)       |
| - Sensibilité :               | 2:30                    |
| - Inversion :                 | OFF (désactivée)        |

| Mode pas à pas (impulsions) :   | OFF (désactivé)         |
|---------------------------------|-------------------------|
| Orientation automatique :       | OFF (désactivée)        |
| Temps d'orientation :           | 1,5 secondes            |
| Passage automatique à           |                         |
| l'heure d'été / d'hiver :       | On (activé)             |
| Contraste d'écran :             | 8                       |
| Éclairage d'écran :             | 0                       |
| Mode horloge :                  | 1 (50 Hz)               |
| Verrouillage des touches :      | OFF (désactivé)         |
| Entrées E1 / E2 :               | OFF / OFF (désactivées) |
| Inversion du sens de rotation : | OFF (désactivée)        |
| Fonction éclairage :            | OFF (désactivée)        |
| -                               |                         |

# 26. Tableau des fuseaux horaires

#### Belgique

i

101 Anvers
102 Bruges
103 Bruxelles
104 Liège
105 Malines
106 Mons
107 Ostende

Danemark

# 108 Aalborg 109 Ringsted 110 Esbjerg 111 Horsens 112 Kolding 113 Copenhague

- 114 Svendborg
- 115 Randers

| 116   | Aberdeen   |
|-------|------------|
| 117   | Birmingham |
| 118   | Bristol    |
| 119   | Glasgow    |
| 120   | Londres    |
| 121   | Manchester |
| 122   | Newcastle  |
| Esto  | nie        |
| 123   | Tallinn    |
| Finla | ande       |
| 124   | Helsinki   |
| 125   | Jyyäskylä  |
| 126   | Oulu       |
| 127   | Tampere    |
| 128   | Turku      |
| 129   | Vasa       |

Rovaume-IIni

| France |             |  |
|--------|-------------|--|
| 130    | Bordeaux    |  |
| 131    | Brest       |  |
| 132    | Dijon       |  |
| 133    | Le Havre    |  |
| 134    | Lyon        |  |
| 135    | Montpellier |  |
| 136    | Nantes      |  |
| 137    | Nice        |  |
| 138    | Paris       |  |
| 139    | Reims       |  |
| 140    | Strasbourg  |  |
| 141    | Toulon      |  |
| Italie |             |  |
| 142    | Bologne     |  |
| 143    | Bolzano     |  |
| 144    | Florence    |  |
| 145    | Gênes       |  |

| 146                                          | Milan                                                 |
|----------------------------------------------|-------------------------------------------------------|
| 147                                          | Naples                                                |
| 148                                          | Palerme                                               |
| 149                                          | Rome                                                  |
| 150                                          | Turin                                                 |
| 151                                          | Venise                                                |
| Irlande                                      |                                                       |
| 152                                          | Cork                                                  |
| 153                                          | Dublin                                                |
| 154                                          | Belfast                                               |
| Lettonie                                     |                                                       |
| Lett                                         | onie                                                  |
| <b>Lett</b><br>155                           | Riga                                                  |
| Lett<br>155<br>Liec                          | Riga<br>htenstein                                     |
| Lett<br>155<br>Liec<br>156                   | Riga<br>h <b>tenstein</b><br>Vaduz                    |
| Lette<br>155<br>Liech<br>156<br>Litua        | Riga<br>h <b>tenstein</b><br>Vaduz<br>anie            |
| Lette<br>155<br>Liech<br>156<br>Litua<br>157 | Riga<br>h <b>tenstein</b><br>Vaduz<br>anie<br>Vilnius |

| Luve     | mhoura     |
|----------|------------|
| Luxe     | mbourg     |
| 158      | Luxembourg |
| Pays-Bas |            |
| 159      | Amsterdam  |
| 160      | Eindhoven  |
| 161      | Enschede   |
| 162      | Groningen  |
| 163      | Maastricht |
| 164      | Rotterdam  |
| 165      | Utrecht    |
| Norvège  |            |
| 166      | Oslo       |
| 167      | Stavanger  |
| 168      | Bergen     |
| 169      | Trondheim  |
| Autriche |            |
| 170      | Amstetten  |
| 1/0      | Amstellen  |

| 1/1  | Baden      |
|------|------------|
| 172  | Braunau    |
| 173  | Brixen     |
| 174  | Bruck/Mur  |
| 175  | Eisenstadt |
| 176  | Graz       |
| 177  | Innsbruck  |
| 178  | Klagenfurt |
| 179  | Landeck    |
| 180  | Linz       |
| 181  | Nenzing    |
| 182  | Salzbourg  |
| 183  | Vienne     |
| Polo | gne        |
| 184  | Wrocław    |
| 185  | Bydgoszcz  |

-

186 Gdansk 187 Katowice

# i 26. Tableau des fuseaux horaires

| 188                              | Cracovie                                 |
|----------------------------------|------------------------------------------|
| 189                              | Lodz                                     |
| 190                              | Lublin                                   |
| 191                              | Posnan                                   |
| 192                              | Czczecin                                 |
| 193                              | Varsovie                                 |
|                                  | Tarborne                                 |
| Port                             | ugal                                     |
| <b>Port</b><br>194               | <b>ugal</b><br>Faro                      |
| <b>Port</b><br>194<br>195        | <b>ugal</b><br>Faro<br>Lisbonne          |
| <b>Port</b><br>194<br>195<br>196 | <b>ugal</b><br>Faro<br>Lisbonne<br>Porto |

197 Bâle198 Berne199 Andermatt200 Coire201 Lausanne202 Lucerne

| Zurich      |  |
|-------------|--|
| de          |  |
| Boras       |  |
| Gävle       |  |
| Göteborg    |  |
| Helsingborg |  |
| Jönköping   |  |
| Östersund   |  |
| Malmö       |  |
| Stockholm   |  |
| Sundsvall   |  |
| Umea        |  |
| Espagne     |  |
| Almería     |  |
| Alicante    |  |
| Barcelone   |  |
| Bilbao      |  |
|             |  |

| 218 | Badajoz      |
|-----|--------------|
| 219 | Burgos       |
| 220 | Cáceres      |
| 221 | Castellón    |
| 222 | Grenade      |
| 223 | Guadalajara  |
| 224 | La Corogne   |
| 225 | Lleida       |
| 226 | León         |
| 227 | Madrid       |
| 228 | Murcia       |
| 229 | Oviedo       |
| 230 | Palma        |
| 231 | Pampelune    |
| 232 | St Sébastien |
| 233 | Séville      |
| 234 | Santander    |
| 235 | Valence      |
|     |              |

| 236  | Valladolid     | 2 |
|------|----------------|---|
| 237  | Vitoria        | 2 |
| 238  | Saragosse      | 2 |
| 239  | La Palma       |   |
| 240  | Ténériffe      |   |
| 241  | Grande Canarie |   |
| 242  | Fuerteventura  |   |
| Euro | pe du Sud-Est  |   |
| 243  | Athènes        |   |
| 244  | Belgrade       |   |
| 245  | Bratislava     |   |
| 246  | Bucarest       |   |
| 247  | Budapest       |   |
| 248  | Istanbul       |   |
| 249  | Maribor        |   |
| 250  | Prague         |   |
| 251  | Sarajevo       |   |
| 252  | Sofia          |   |

| 53 | Skopje        |
|----|---------------|
| 54 | Thessalonique |
| 55 | Zagreb        |

# i 27. Accessoires

Vous trouverez toutes les informations relatives aux accessoires à l'adresse Internet suivante :

#### www.rademacher.de/zubehoer

#### Sonde optique :

| Réf.       | Longueur de câble |
|------------|-------------------|
| 7000 00 88 | 0,75 m            |
| 7000 00 89 | 1,5 m             |
| 7000 00 90 | 3 m               |
| 7000 00 91 | 5 m               |
| 7000 00 92 | 10 m              |

RADEMACHER Geräte-Elektronik GmbH & Co. KG accorde une garantie de 24 mois sur les appareils neufs dans la mesure où ces appareils ont été installés conformément à ce mode d'emploi et d'installation. Cette garantie couvre tous les défauts de construction, de matériaux et de fabrication.

# Les dommages résultant des causes suivantes sont exclus de la garantie :

- Montage ou installation incorrects
- Non-respect des instructions de ce mode d'emploi et d'installation
- Utilisation ou sollicitations non conformes
- Influences extérieures telles que les chocs, les coups ou les intempéries
- Réparations et modifications effectuées par des tiers non agréés
- Utilisation d'accessoires inappropriés
- Dommages causés par des surtensions (foudre par ex.)
- Dysfonctionnements résultant d'interférences de fréquences radio et autres parasites

RADEMACHER élimine gratuitement les défauts et les vices qui apparaissent pendant la durée de la garantie soit par réparation, soit par remplacement des pièces concernées ou par livraison d'un appareil de remplacement neuf ou de la même valeur. La livraison d'un appareil de remplacement et la réparation dans le cadre de la garantie n'impliquent pas de prolongation générale de la durée initiale de la garantie.

#### RADEMACHER

Geräte-Elektronik GmbH & Co. KG Buschkamp 7 46414 Rhede (Allemagne) info@rademacher.de www.rademacher.de Service après-vente : Hotline 01805 933-171\* Fax +49 2872 933-253

service@rademacher.de

\* 14 ct / minute depuis le réseau filaire de la DT AG/ Téléphone mobile 42 ct / minute maxi (en Allemagne)